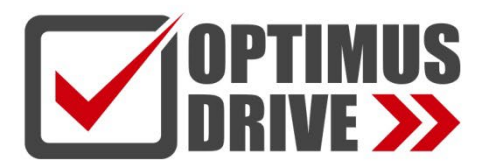

## Модули измерения температуры и влажности серий Т/Н (блочные ПЛК)

### Руководство по эксплуатации

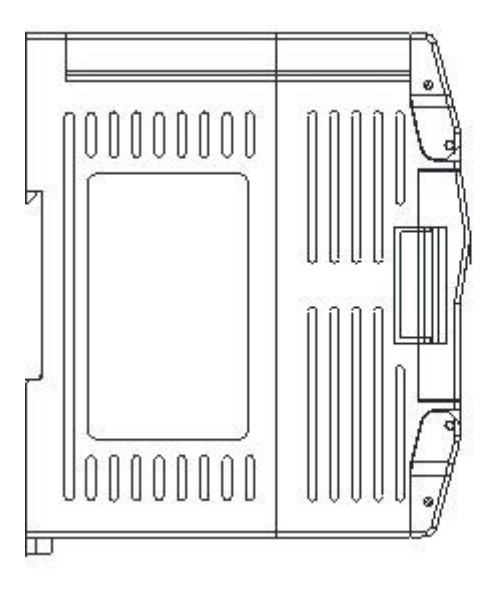

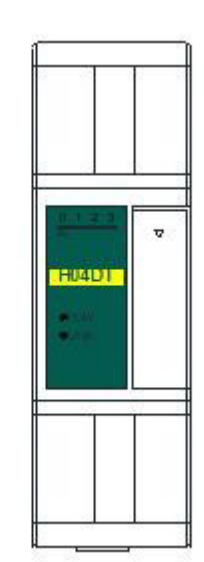

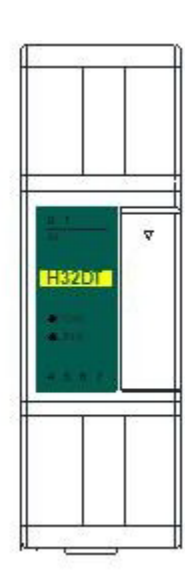

ред. 07/2022

## optimusdrive.ru

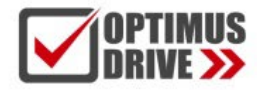

### Содержание

| Руководство по эксплуатации модулей измерения температуры и влажности                                                            |   |
|----------------------------------------------------------------------------------------------------|---|
| 1. Список моделей и габаритные размеры                                                                                           | 3 |
| 2. Сигналы индикаторов                                                                                                    | 4 |
| 3. Спецификация по источникам питания                                                                                            | 4 |
| 4. Условия эксплуатации                                                                                                    | 4 |
| 5. Основные характеристики модулей                                                                                               | 5 |
| 5.1 Основные характеристики цифровых модулей измерения температуры и влажности                                                   | 5 |
| 5.2 Основные характеристики модулей термометров сопротивления и термопар                                                         | 5 |
| 6. Схемы подключения                                                                                                    | 5 |
| 6.1 Цифровые модули измерения температуры и влажности: схемы подключения одиночных / нескольких датчиков DS18B20, RW1820, DS1990 | 5 |
| 6.2 Схемы подключения термометров сопротивления и термопар                                                                       | 6 |
| 7. Схемы клемм                                                                                                    | 6 |
| 8. Таблица параметров модулей                                                                                                    | 6 |
| 8.1 Таблица параметров цифровых модулей измерения температуры и влажности                                                        | 6 |
| 8.2 Таблица параметров для 4-канальных модулей термосопротивлений и термопар                                                     | 7 |
| 8.3 Таблица параметров для 8-канальных модулей термосопротивлений и термопар                                                     | 8 |
| 9. Монтаж и установка                                                                                                    | 9 |

#### Применение модулей измерения температуры и влажности

| 1. Подкл | ючение модулей расширения через параллельный порт ЦПУ ПЛК                                                                                        | 10 |
|----------|----------------------------------------------------------------------------------------------------|----|
| 1.1      | Питание модуля                                                                                                    | 10 |
| 1.2      | Модули измерения температуры и влажности не нуждаются в написании программы преобразования                                                       | 10 |
| 1.3      | Программа ПЛК                                                                                                    | 11 |
| 1.5      | Когда инженерное значение не используется, значение кода по умолчанию составляет 0 ~ 32000                                                       | 11 |
| 1.6      | Пример применения контрольного регистра CR модуля:<br>Чтение аварийного сигнала об отключении канала модуля                                      | 12 |
| 2. Испол | ьзование модуля для удаленного ввода/вывода                                                                                                    | 12 |
| 2.1      | Питание модуля                                                                                                    | 12 |
| 22       | Коммуникационный порт                                                                                                    | 12 |
| 2.3      | Протокол связи и параметры по умолчанию                                                                                                    | 12 |
| 2.4      | Метод настройки параметров модуля, когда он используется как станция удаленного ввода/вывода                                                     | 13 |
| 2.5      | Пример конфигурации параметров: Настройка удаленного модуля с помощью ПО                                                                         | 13 |
| 2.6      | Пример удаленного ввода-вывода (RS485): ПЛК считывает 4 значения температуры от модуля H04RC<br>по связи                                         | 15 |
| 27       | Пример приложения удаленного ввода-вывода (режим Ethernet): ПЛК считывает и записывает входные и выходные значения каждого канала модуля H08RC-е | 15 |
| 2.8      | введение в функции и методы применения модуля H04D1                                                                                              | 16 |
| 29       | ведение в функции и методы применения модуля H32D1                                                                                               | 17 |

#### 

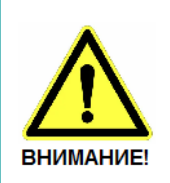

- Эксплуатация прибора допускается только квалифицированным персоналом
- Производитель оставляет за собой право вносить изменения в конструкцию прибора и данное Руководство без уведомления

# Руководство по эксплуатации модулей измерения температуры и влажности

### 1. Список моделей и габаритные размеры

| Модель Ethernet | 24B DC | Модель | 24B DC | Габариты    |
|-----------------|--------|--------|--------|-------------|
|                 |        | H04DT  | 0.02A  | 20×05×92 мм |
|                 |        | H32DT  | 0.04A  | 30×95×62 MM |
|                 |        | H04TC  | 0.07A  |             |
|                 |        | H08TC  | 0.07A  | 70×95×82 мм |
|                 |        | H04RC  | 0.07A  |             |
| H08RC-e         | 0.1A   | H08RC  | 0.07A  | 93×95×82 мм |

### Габариты H04DT / H32DT

OPTIMUS

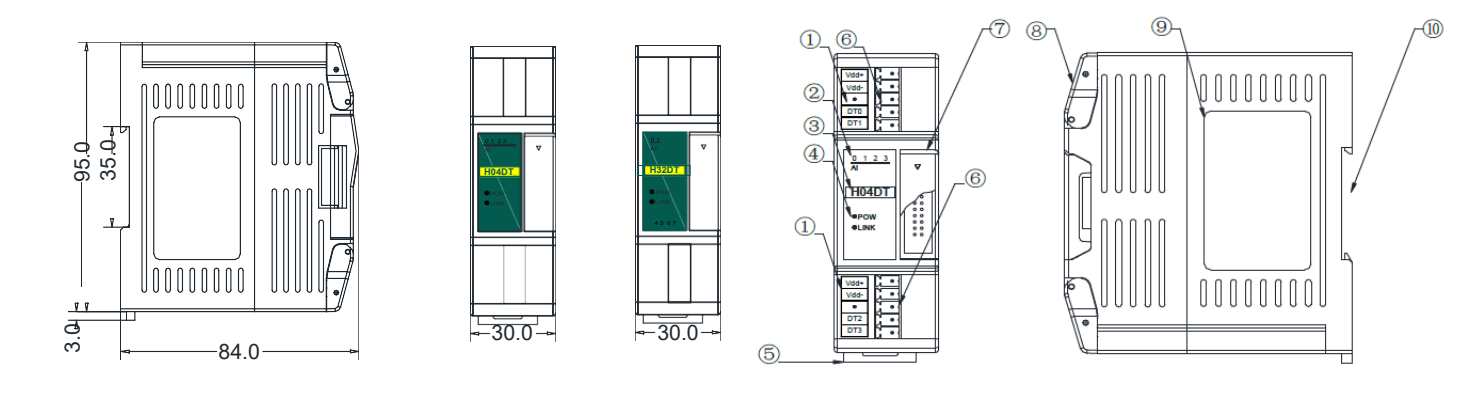

| 1. Описание клемм                                            | 6. Съемная клеммная колодка           |
|--------------------------------------------------------------|---------------------------------------|
| 2. Индикатор аналоговых входов                               | 7. Порт модулей расширения            |
| 3. Наименование модели                                       | 8. Прозрачная крышка клеммной колодки |
| 4. PWR индикатор питания модуля, LINK индикатор связи модуля | 9. Шильдик модуля                     |
| 5. Фиксатор крепления на DIN-рейку                           | 10. Монтаж на 35-мм DIN-рейку         |

### Габариты H04TC, H04RC, H08TC, H08RC

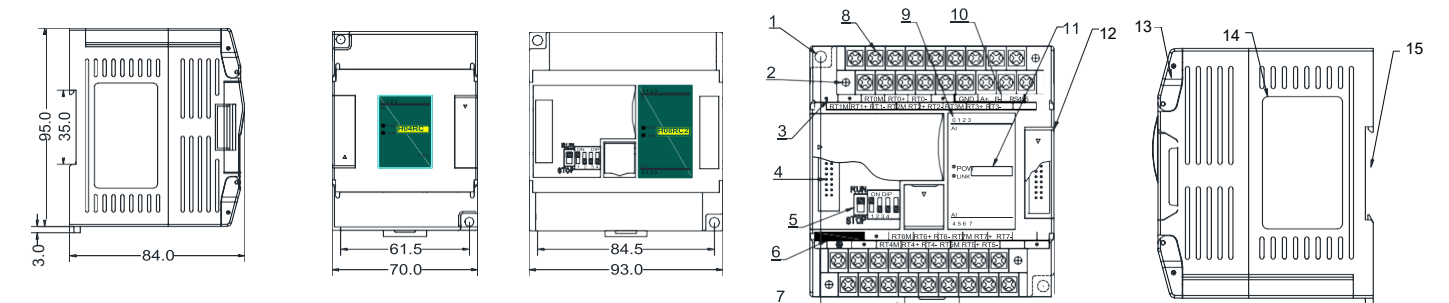

| 1. Крепежные отверстия                                                   | 8. Съемная клеммная колодка                     |
|--------------------------------------------------------------------------|-------------------------------------------------|
| 2. Съемная клеммная колодка                                              | 9. Индикатор аналоговых входов                  |
| 3. Обозначения клемм                                                     | 10. Порт связи RS485                            |
| 4. Порт модулей раширения                                                | 11. PWR индикатор питания, LINK индикатор связи |
| 5. DIP-переключатель (4-канальный модуль не имеет DIP-переключателей)    | 12. Порт модулей расширения                     |
| 6. Клеммы внешнего питания (DC24V и AC220V, в основном, питание ЦПУ ПЛК) | 13. Прозрачная крышка клеммных колодок модуля   |
| 7. Защелка крепления на DIN-рейку                                        | 14. Шильдик модуля                              |
|                                                                          | 15. Крепление на 35-мм DIN-рейку                |

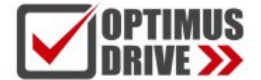

#### 2. Сигналы индикаторов

#### 2.1 Индикаторы для моделей H04DT, H32DT

- 1 РИЯ: индикатор питания, цвет зеленый. Постоянное свечение питание в норме. Нет свечения питание 2 отсутствует.
  - LIŃК: индикатор состояний. Три цвета (красный, желтый, зеленый), обозначают:

| Состояние работы модуля                                   | Состояние шины модуля                                              | Состояние индикатора LINK                                                         |
|-----------------------------------------------------------|--------------------------------------------------------------------|-----------------------------------------------------------------------------------|
|                                                           | Нет связи с модулем                                                | Не горит                                                                          |
| Нормальная работа                                         | ЦПУ идентифицировало модуль, но связи с ним нет                    | Постоянно горит зеленый                                                           |
|                                                           | Есть связь по последовательному (H32DT) или<br>параллельному порту | Мигает зеленый: по 30 мс включен / выключен                                       |
| Не удалось обновить прошивку,<br>обновите прошивку модуля | Нет связи по последовательному или<br>параллельному порту          | Красный мерцает: индикатор горит 0,5 с и не горит<br>0,5 с                        |
|                                                           | Есть связь по последовательному или<br>параллельному порту         | Красный гаснет и дрожит попеременно: индикатор<br>выключен 0,5 с и дрожание 0,5 с |

#### 2.2 Индикаторы для моделей H04TC, H04RC, H08TC, H08RC

🕧 PWR: индикатор питания, цвет зеленый. Постоянное свечение – питание в норме. Нет свечения – питание Отсутствует.
LINK: индикатор состояний. Три цвета (красный, желтый, зеленый), обозначают:

| Состояние работы модуля                                       | Состояние шины модуля                                      | Состояние индикатора LINK                                                         |
|---------------------------------------------------------------|------------------------------------------------------------|-----------------------------------------------------------------------------------|
|                                                               | Нет связи с модулем                                        | Не горит                                                                          |
| Нормальная работа                                             | ЦПУ идентифицировало модуль, но связи с ним нет            | Постоянно горит зеленый                                                           |
|                                                               | Есть связь по последовательному или<br>параллельному порту | Мигает зеленый: по 30 мс включен / выключен                                       |
| Источник питания недостаточен,<br>подключите внешний источник | Нет связи по последовательному или<br>параллельному порту  | Желтый мерцает: индикатор горит 0,5 с и не горит<br>0,5 с                         |
|                                                               | Есть связь по последовательному или<br>параллельному порту | Желтый гаснет и дрожит попеременно: индикатор<br>выключен 0,5 с и дрожание 0,5 с  |
| Не удалось обновить прошивку,<br>обновите прошивку модуля     | Нет связи по последовательному или<br>параллельному порту  | Красный мерцает: индикатор горит 0,5 с и не горит<br>0,5 с                        |
|                                                               | Есть связь по последовательному или<br>параллельному порту | Красный гаснет и дрожит попеременно: индикатор<br>выключен 0,5 с и дрожание 0,5 с |
| Аппаратная неисправность                                      | Нет связи по последовательному или<br>параллельному порту  | Красный горит постоянно                                                           |
|                                                               | Есть связь по последовательному или параллельному порту    | Быстрое дрожание красного: индикатор горит 30 мс<br>и не горит 30 мс              |

#### Индикаторы RJ45 Ethernet: два светодиода Ethernet, зеленый и желтый, показаны на рисунке: 3

| Цвет                       | Состояние                                                                                                    |
|----------------------------|----------------------------------------------------------------------------------------------------|
| Зеленый горит<br>постоянно | Физическое соединение ТСР-модуля и внешнего устройства нормальное                                                                                                    |
| Зеленый гаснет             | Модуль TCP не может подключиться к внешнему устройству или сам<br>модуль неисправен                                                                                                    |
| Желтый мигает              | Модуль TCP нормально подключен к внешнему устройству, а частота<br>мигания указывает на скорость передачи данных. Когда скорость высокая,<br>человеческому глазу нелегко различить, в это время желтый горит ярко |
| Желтый гаснет              | Нет связи между ТСР-модулем и внешним устройством                                                                                                    |

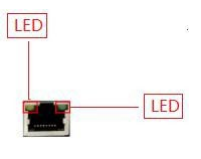

### 3. Спецификация по источникам питания

| Пункт                                                 | Источники постоянного тока                            | Источники переменного тока                                                |
|-------------------------------------------------------|-------------------------------------------------------|---------------------------------------------------------------------------|
| Напряжение источника питания                          | 24VDC -15%~+20%                                       | 100~240VAC                                                                |
| Частота источника питания                             |                                                       | 50~60Гц                                                                   |
| Пиковое значение                                      | MAX 20A 1.5мс @24VDC                                  | 20A 1.5ms MAX @220VAC                                                     |
| Время отключения                                      | 10мс или меньше                                       | 10мс или меньше @220VAC                                                   |
| Изоляция                                              | 0.3A, 250B                                            | 2A, 250B                                                                  |
| Выходное напряжение 24 В (для входов и<br>расширения) | Нет                                                   | 24В, -15%~+15%, 200мА (макс.)                                             |
| Тип изоляции                                          | Нет изоляции                                          | Трансформаторная изоляция или оптоэлектронная<br>изоляция, 1500VAC/1 мин. |
| Защита по питанию                                     | Обратная полярность по питанию, повышенное напряжение | Защита от перегрузки по току на выходе 24 В<br>постоянного тока           |

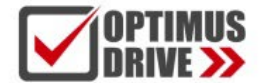

### 4. Условия эксплуатации

| Параметр                        | Характеристика                                                                                                    |
|---------------------------------|----------------------------------------------------------------------------------------------------|
| Температура/влажность           | Рабочая температура:0~+55°С Температура хранения:-25~+70°С Влажность: 5~95%RH, без конденсации                                                                                          |
| Виброустойчивость               | 10~57 Гц, амплитуда =0.075мм, 57Гц~150Гц ускорение =1G, 10 раз для осей X, Y и Z                                                                                                    |
| Ударопрочность                  | 15G, длительность =11мс, 6 раз для осей X, Y и Z                                                                                                    |
| Помехоустойчивость              | Переменный ток EFT:±2500V Импульс:±1000V                                                                                                    |
| Сопротивление<br>перенапряжению | Сопротивление перенапряжению 1500 В переменного тока / 1 мин между клеммой переменного тока и клеммой PE,<br>500 В переменного тока / 1 мин между клеммой постоянного тока и клеммой PE |
| Сопротивление изоляции          | ≧5МΩ между клеммой переменного тока и всеми точками входа / выхода на клемме РЕ при 500 В постоянного тока                                                                              |
| Рабочая среда                   | Избегайте пыли, влаги, коррозии, ударов электрическим током и внешних ударов.                                                                                                    |

### 5. Основные характеристики модулей

#### 5.1 Цифровые модули измерения температуры и влажности

| Пункт               | H04DT                                                                            | H32DT                                                       |
|---------------------|----------------------------------------------------------------------------------|-------------------------------------------------------------|
| Входной интерфейс   | DS18B20, RW1820, DS1990, SHT1x, SHT7x                                            | Датчики DS18B20, RW1820, DS1990                             |
| Число входов        | 4 канала 4 точки                                                                 | 2 канала, каждый канал 16 точек                             |
| Интерфейс связи     | Нет                                                                              | RS485                                                       |
| Скорость связи      | Нет                                                                              | 2400~115200 бит/с                                           |
| Протокол связи      | Нет                                                                              | Стандартный Modbus                                          |
| Питание модуля      | Питание от ЦПУ ПЛК                                                               | Питание от ЦПУ ПЛК или независимый внешний источник 24 В DC |
| Дистанция удаления  | ≤200м (сопротивление 50Ω)                                                        | ≤200м (сопротивление 50Ω)                                   |
| Диапазоны измерения | DS18B20:-55~+125°C<br>SHT11:-40~+123.8°C 0~100% отн.<br>влажности                | DS18B20 ∶ -55~+125°C                                        |
| Тип изоляции        | Нет изоляции между каналами, оптическая изоляция дискретных и аналоговых каналов |                                                             |

#### 5.2 Модули термометров сопротивления и термопар

| Пункт                       | Вход термометра сопротивления                                                                                                    | Вход термопары                                                          |  |
|-----------------------------|----------------------------------------------------------------------------------------------------|-------------------------------------------------------------------------|--|
| Входной интерфейс           | Pt100, Pt1000, Cu50, Cu100                                                                                                    | S, K, E, J, B, N, R, Wre3/25, Wre5/26, [0, 20]MB, [0, 50]MB, [0, 100]MB |  |
| Разрешение                  | 0.1°C                                                                                                    | 0.1°C                                                                   |  |
| Выходной импеданс нагрузки  | 6ΜΩ                                                                                                    | 6ΜΩ                                                                     |  |
| Макс. входной диапазон      | ±13B                                                                                                    | ±30мА                                                                   |  |
| Индикация выходов           | Свечение индикатора – есть входной сигнал, нет свечения – входной сигнал отсутствует                                                 |                                                                         |  |
| Время отклика               | 560мс/4 канала, 880мс/8 каналов                                                                                                    |                                                                         |  |
| Дискретный входной диапазон | 16 бит, диапазон цифровой шкалы:0~32000                                                                                              |                                                                         |  |
| Погрешность                 | 0.1% полного диапазона                                                                                                    |                                                                         |  |
| Питание                     | ЦПУ использует внутренний источник питания, модули расширения используют внешний источник питания 24 В<br>постоянного тока ±10% 5 ВА |                                                                         |  |
| Режим изоляции              | Оптоэлектронная изоляция, Нет изоляции между каналами, оптическая изоляция дискретных и аналоговых каналов                           |                                                                         |  |
| Потребляемая мощность       | 24 В постоянного тока ±20%,50мА (макс.)                                                                                              |                                                                         |  |

### 6. Схема подключения

6.1 Цифровые модули измерения температуры и влажности: одиночный / групповой монтаж датчиков DS18B20,

### RW1820, DS1990

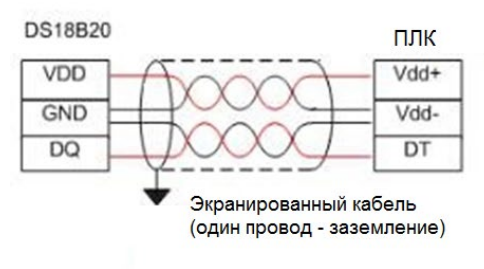

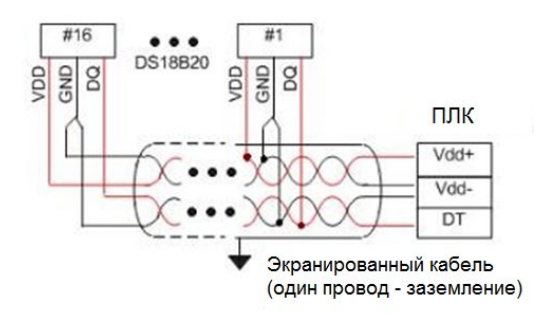

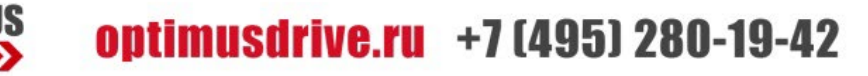

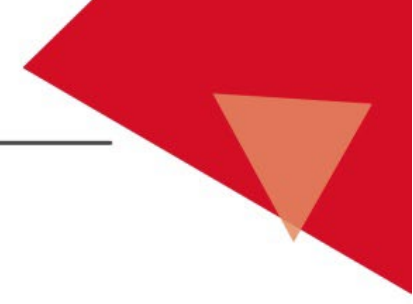

## Сторона ПЛК

Экранированный провод (один конец - заземление)

#### Схема подключения датчиков SHT1X, SHT7X

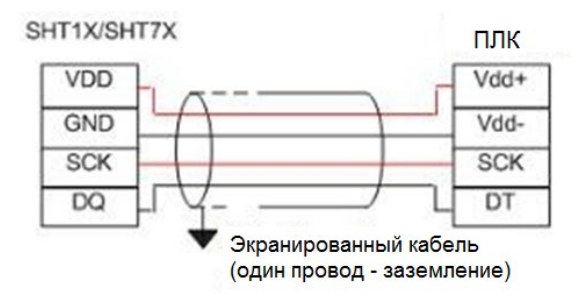

Сторона ПЛК

Экранированный провод (один конец - заземление)

Примечания:

• VDD (Vdd+) и (Vdd-) — клеммы питания датчика, кабели которого могут быть проложены рядом;

• Описание контактов датчиков DS18B20, RW1820, DS1990, SHT1X, SHT7X см. в Руководствах по эксплуатации для датчиков;

• В качестве кабеля между датчиками DS18B20, RW1820, DS1990 и модулем рекомендуется использовать экранированную 4-х жильную витую пару; один провод кабеля должен быть подключен к заземлению (Vdd-) и линиям передачи сигнала (DT), другой провод кабеля может быть подключен к источнику питания и заземлению (Vdd-), экран одной точкой заземлен на источнике.

#### 6.2 Схемы подключения модулей термометров сопротивления и термопар

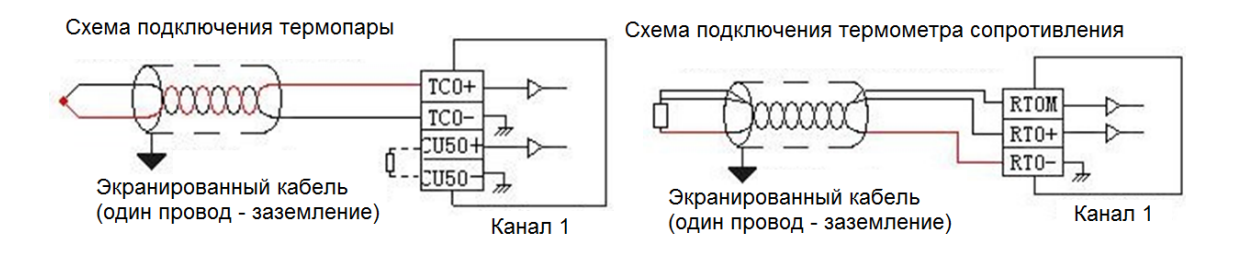

Термопара Канал 1 Экранированный провод (один конец - заземление) Термосопротивление

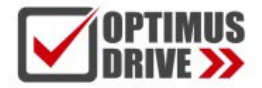

### 7. Схема клемм

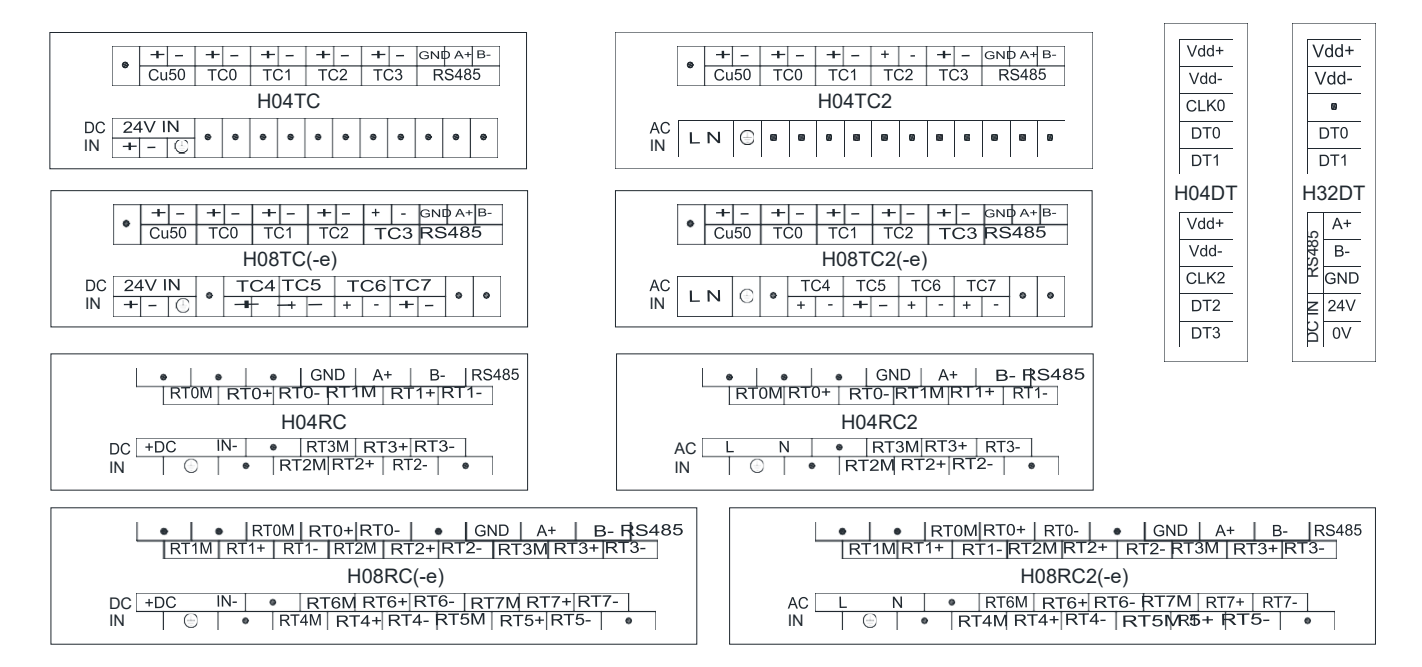

### 8. Таблица параметров модулей

### 8.1 Параметры цифровых модулей измерения температуры и влажности

*Примечание:* Контрольные регистры CR с серым фоном доступны только для чтения, с белым фоном доступны и для чтения и для записи. Обращение в программе командами FROM/TO. При чтении/записи модуля по интерфейсу номера CR соответствуют шестнадцатеричным адресам регистров Modbus.

| Код CR  | Функции H04DT                                                                                                    | Код CR         | Функции Н32DT                                                                                                    |  |  |  |  |  |  |
|---------|----------------------------------------------------------------------------------------------------|----------------|----------------------------------------------------------------------------------------------------|--|--|--|--|--|--|
| 00H     | Младший байт – код модуля и старший байт – номер вер                                                                                                    | сии модуля     |                                                                                                    |  |  |  |  |  |  |
| 01H     | Адрес связи                                                                                                    |                |                                                                                                    |  |  |  |  |  |  |
| 02H     | Протокол связи: Младшие 4 бита младшего байта: 0 - N,8,2 для RTU, 1 - E,8,1 для RTU, 2 - O,8,1 для RTU, 3 - N,7,2 для ASCII, 4 -<br>E,7,1 для ASCII, 5 - O,7,1 для ASCII, 6 - N,8, 1 для RTU<br>Старшие 4 бита младшего байта: 0 – 2400, 1 – 4800, 2 – 9600, 3 – 19200, 4 – 38400, 5 – 57600, 6 – 115200 |                |                                                                                                    |  |  |  |  |  |  |
| 03H~06H | Наименование модуля                                                                                                    |                |                                                                                                    |  |  |  |  |  |  |
| 07H~08H | IP адрес по умолчанию: 192.168.1.111                                                                                                    |                |                                                                                                    |  |  |  |  |  |  |
| 09~0AH  | Зарезервировано                                                                                                    |                |                                                                                                    |  |  |  |  |  |  |
| 0BH     | Старший байт маски подсети (b3~b0,1 означает 255, 0 оз<br>байт зарезервирован                                                                                                    | вначает 0, нап | ример, маска подсети 255.255.255.0, b3~b0=1110), младший                                                                                     |  |  |  |  |  |  |
| 0CH~0EH | Зарезервировано                                                                                                    |                |                                                                                                    |  |  |  |  |  |  |
| 0FH     | Код ошибки: 0-Нет ошибки, 1-Неверная идентификация г<br>данным, 4-Отсутствие внешнего источника питания 24 В                                                                                                    | прошивки, 2-H  | еполная прошивка, 3-Отсутствие доступа к системным                                                                                           |  |  |  |  |  |  |
| 10H~13H | Входное значение температуры каналы 1~4                                                                                                    | 10H~1FH        | Значение температуры в тракте 1~16 канала 1                                                                                                  |  |  |  |  |  |  |
| 14H~17H | Входное значение температуры каналы 1~4                                                                                                    | 20H~2FH        | Значение температуры в тракте 1~16 канала 2                                                                                                  |  |  |  |  |  |  |
| 18H~1BH | Тип сигнала каналовІ 1~4 (0-DS18B20, RW1820,<br>DS1990 , 1-SHT1x, SHT7x)                                                                                                    | 30H            | Биты данных аналоговых/дискретных данных канала 1                                                                                            |  |  |  |  |  |  |
| 1CH     | Идентификация пользовательского инженерного<br>значения                                                                                                    | 31H            | Биты данных аналоговых/дискретных данных канала 2                                                                                            |  |  |  |  |  |  |
| 1DH~20H | Нижний предел данных каналов 1~4                                                                                                    | 32H            | Аварийный сигнал отключения по температуре в тракте<br>1~16 канала 1, каждый бит указывает на 1 канал, 0-<br>нормальная работа, 1-отключение |  |  |  |  |  |  |
| 21H~24H | Верхний предел данных каналов 1~4                                                                                                    | 33H            | Аварийный сигнал отключения по температуре в тракте<br>1~16 канала 2, каждый бит указывает на 1 канал, 0-<br>нормальная работа, 1-отключение |  |  |  |  |  |  |
| 25H~28H | Биты данных аналоговых/дискретных данных каналов<br>1~4                                                                                                    | 34H            | Номер конфигурации канала 1                                                                                                    |  |  |  |  |  |  |
| 29H~2CH | Коррекция нуля каналов 1~4                                                                                                    | 35H            | Номер конфигурации канала 2                                                                                                    |  |  |  |  |  |  |
| 2DH     | Аварийный сигнал отключения датчика каналов 1~4,<br>каждый бит указывает на 1 канал, 0- нормальное<br>состояние, 1- отключение                                                                                                    | 36~75H         | Серийные номера в тракте 1~16 канала 1, каждый<br>серийный номер занимает 4 регистра                                                         |  |  |  |  |  |  |

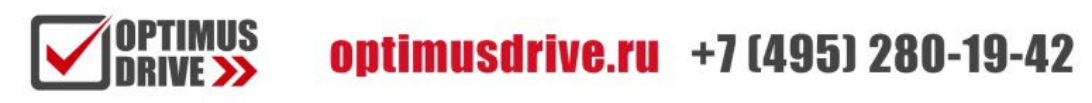

| Код CR  | Функции H04DT                                                             | Код CR | Функции H32DT                                                                     |
|---------|---------------------------------------------------------------------------|--------|-----------------------------------------------------------------------------------|
| 2EH~2FH | Зарезервировано                                                           | 76~B5H | Серийные номера в тракте 1~16 канала 2, каждый серийный номер занимает 4 регистра |
| 30H-3FH | Серийные номера каналов 1~4, каждый серийный<br>номер занимает 4 регистра | B6~C5H | Зарезервировано                                                                   |
| 40H-4FH | Зарезервировано                                                           | C6H    | Канал 1 очищает счетчики отключений питания в<br>конфигурации                     |
|         |                                                                           | C7H    | Канал 2 очищает счетчики отключений питания в<br>конфигурации                     |

#### 8.2 Таблица параметров 4-канальных модулей термометров сопротивления и термопар

*Примечание:* Контрольные регистры CR с серым фоном доступны только для чтения, с белым фоном доступны и для чтения и для записи. Обращение в программе командами FROM/TO. При чтении/записи модуля по интерфейсу номера CR соответствуют шестнадцатеричным адресам регистров Modbus.

|         | Функция                                                                                                    |                                                                                                    |  |  |
|---------|----------------------------------------------------------------------------------------------------|----------------------------------------------------------------------------------------------------|--|--|
| Код CR  | H04RC                                                                                                    | H04TC                                                                                                    |  |  |
| 00H     | Младший байт – код модуля и старший байт – номер ве                                                                                                    | рсии модуля                                                                                                    |  |  |
| 01H     | Адрес связи                                                                                                    |                                                                                                    |  |  |
| 02H     | Протокол связи: Младшие 4 бита младшего байта: 0 - N<br>E,7,1 для ASCII, 5 - О,7,1 для ASCII, 6 - N,8, 1 для RTU<br>Старшие 4 бита младшего байта: 0 – 2400, 1 – 4800, 2 – | ,8,2 для RTU, 1 - E,8,1 для RTU, 2 - O,8,1 для RTU, 3 - N,7,2 для ASCII, 4 -<br>9600, 3 – 19200, 4 – 38400, 5 – 57600, 6 – 115200 |  |  |
| 03H~06H | Наименование модуля                                                                                                    |                                                                                                    |  |  |
| 07H~08H | IP адрес по умолчанию: 192.168.1.111                                                                                                    |                                                                                                    |  |  |
| 09~0AH  | Зарезервировано                                                                                                    |                                                                                                    |  |  |
| 0BH     | Старший байт маски подсети (b3~b0,1 означает 255, 0 с<br>байт зарезервирован                                                                                               | значает 0, например, маска подсети 255.255.255.0, b3~b0=1110), младший                                                            |  |  |
| 0CH-0EH | Зарезервировано                                                                                                    |                                                                                                    |  |  |
| 0FH     | Код ошибки: 0-Нет ошибки, 1-Неверная идентификация<br>данным, 4-Отсутствие внешнего источника питания 24 Е                                                                 | прошивки, 2-Неполная прошивка, 3-Отсутствие доступа к системным                                                                   |  |  |
| 10H     | Канал 1. Входное значение                                                                                                    | Канал 1. Входное значение                                                                                                    |  |  |
| 11H     | Канал 2. Входное значение                                                                                                    | Канал 2. Входное значение                                                                                                    |  |  |
| 12H     | Канал 3. Входное значение                                                                                                    | Канал 3. Входное значение                                                                                                    |  |  |
| 13H     | Канал 4. Входное значение                                                                                                    | Канал 4. Входное значение                                                                                                    |  |  |
| 14H     | Канал 1. Тип сигнала, прим. 2                                                                                                    | Канал 1. Тип сигнала, прим. 3                                                                                                    |  |  |
| 15H     | Канал 2. Тип сигнала, прим. 2                                                                                                    | Канал 2. Тип сигнала, прим. 3                                                                                                    |  |  |
| 16H     | Канал 3. Тип сигнала, прим. 2                                                                                                    | Канал 3. Тип сигнала, прим. 3                                                                                                    |  |  |
| 17H     | Канал 4. Тип сигнала, прим. 2                                                                                                    | Канал 4. Тип сигнала, прим. 3                                                                                                    |  |  |
| 18H     | Используемый знак инженерного значения, прим. 5                                                                                                    | Используемый знак инженерного значения, прим. 5                                                                                   |  |  |
| 19H     | Канал 1. Нижний предел инженерного значения                                                                                                    | Канал 1. Нижний предел инженерного значения                                                                                       |  |  |
| 1AH     | Канал 2. Нижний предел инженерного значения                                                                                                    | Канал 2. Нижний предел инженерного значения                                                                                       |  |  |
| 1BH     | Канал 3. Нижний предел инженерного значения                                                                                                    | Канал 3. Нижний предел инженерного значения                                                                                       |  |  |
| 1CH     | Канал 4. Нижний предел инженерного значения                                                                                                    | Канал 4. Нижний предел инженерного значения                                                                                       |  |  |
| 1DH     | Канал 1. Верхний предел инженерного значения                                                                                                    | Канал 1. Верхний предел инженерного значения                                                                                      |  |  |
| 1EH     | Канал 2. Верхний предел инженерного значения                                                                                                    | Канал 2. Верхний предел инженерного значения                                                                                      |  |  |
| 1FH     | Канал 3. Верхний предел инженерного значения                                                                                                    | Канал 3. Верхний предел инженерного значения                                                                                      |  |  |
| 20H     | Канал 4. Верхний предел инженерного значения                                                                                                    | Канал 4. Верхний предел инженерного значения                                                                                      |  |  |
| 21H     | Канал 1. Количество замеров, прим. 1                                                                                                    | Канал 1. Количество замеров, прим. 1                                                                                              |  |  |
| 22H     | Канал 2. Количество замеров, прим. 1                                                                                                    | Канал 2. Количество замеров, прим. 1                                                                                              |  |  |
| 23H     | Канал 3. Количество замеров, прим. 1                                                                                                    | Канал 3. Количество замеров, прим. 1                                                                                              |  |  |
| 24H     | Канал 4. Количество замеров, прим. 1                                                                                                    | Канал 4. Количество замеров, прим. 1                                                                                              |  |  |
| 25H     | Канал 1. Смещение нуля                                                                                                    | Канал 1. Смещение нуля                                                                                                    |  |  |
| 26H     | Канал 2. Смещение нуля                                                                                                    | Канал 2. Смещение нуля                                                                                                    |  |  |
| 27H     | Канал 3. Смещение нуля                                                                                                    | Канал 3. Смещение нуля                                                                                                    |  |  |
| 28H     | Канал 4. Смещение нуля                                                                                                    | Канал 4. Смещение нуля                                                                                                    |  |  |
| 29H     | Канал 1~4. Тревожный сигнал разъединения входной цепи, прим. 4                                                                                                    | Канал 1~4. Тревожный сигнал разъединения входной цепи, прим. 4                                                                    |  |  |
| 2AH     | Зарезервировано                                                                                                    | Зарезервировано                                                                                                    |  |  |
| 2BH~2FH |                                                                                                    |                                                                                                    |  |  |

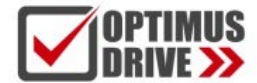

#### 8.3 Таблица параметров 8-канальных модулей термометров сопротивления и термопар

| a Ta    | блица параметров 8-канальных модулей тер                                                                                                    | иометров сопротивления и термопар                                                                                                    |
|---------|----------------------------------------------------------------------------------------------------|----------------------------------------------------------------------------------------------------|
| Код CR  |                                                                                                    | Функция                                                                                                    |
|         | H08RC                                                                                                    | H08TC                                                                                                    |
| 00H     | Младший байт – код модуля и старший байт – номе                                                                                                    | р версии модуля                                                                                                    |
| 01H     | Адрес связи                                                                                                    |                                                                                                    |
| 02H     | Іротокол связи: Младшие 4 бита младшего байта: (<br>E,7,1 для ASCII, 5 - 0,7,1 для ASCII, 6 - N,8, 1 для R<br>Старшие 4 бита младшего байта: 0 – 2400, 1 – 4800 | ⊢ N,8,2 для RTU, 1 - E,8,1 для RTU, 2 - O,8,1 для RTU, 3 - N,7,2 для ASCII, 4<br>ГU<br>, 2 – 9600, 3 – 19200, 4 – 38400, 5 – 57600, 6 – 115200 |
| 03H~06H | Наименование модуля                                                                                                    |                                                                                                    |
| 07H~08H | IP адрес по умолчанию: 192.168.1.111                                                                                                    |                                                                                                    |
| 09~0AH  | Зарезервировано                                                                                                    |                                                                                                    |
| 0BH     | Старший байт маски подсети (b3~b0,1 означает 255                                                                                                    | , 0 означает 0, например, маска подсети 255.255.255.0, b3~b0=1110), младш                                                                      |
|         | оаит зарезервирован<br>Зарезервировано                                                                                                    |                                                                                                    |
|         | Код ошибки: 0-Нет ошибки. 1-Неверная идентифика                                                                                                    | ция прошивки. 2-Неполная прошивка. 3-Отсутствие доступа к системным                                                                            |
| UFH     | данным, 4-Отсутствие внешнего источника питания                                                                                                    | 24 B                                                                                                    |
| 10H     | Канал 1. Входное значение                                                                                                    | Канал 1. Входное значение                                                                                                    |
| 11H     | Канал 2. Входное значение                                                                                                    | Канал 2. Входное значение                                                                                                    |
| 12H     | Канал 3. Входное значение                                                                                                    | Канал 3. Входное значение                                                                                                    |
| 13H     | Канал 4. Входное значение                                                                                                    | Канал 4. Входное значение                                                                                                    |
| 14H     | Канал 5. Входное значение                                                                                                    | Канал 5. Входное значение                                                                                                    |
| 15H     | Канал 6. Входное значение                                                                                                    | Канал 6. Входное значение                                                                                                    |
| 16H     | Канал 7. Входное значение                                                                                                    | Канал 7. Входное значение                                                                                                    |
| 17H     | Канал 8. Входное значение                                                                                                    | Канал 8. Входное значение                                                                                                    |
| 18H     | Канал 1. Тип сигнала, прим. 2                                                                                                    | Канал 1. Тип сигнала, прим. 3                                                                                                    |
| 19H     | Канал 2. Тип сигнала, прим. 2                                                                                                    | Канал 2. Тип сигнала, прим. 3                                                                                                    |
| 1AH     | Канал 3. Тип сигнала, прим. 2                                                                                                    | Канал 3. Тип сигнала, прим. 3                                                                                                    |
| 1BH     | Канал 4. Тип сигнала, прим. 2                                                                                                    | Канал 4. Тип сигнала, прим. 3                                                                                                    |
| 1CH     | Канал 5. Тип сигнала, прим. 2                                                                                                    | Канал 5. Тип сигнала, прим. 3                                                                                                    |
| 1DH     | Канал 6. Тип сигнала, прим. 2                                                                                                    | Канал 6. Тип сигнала, прим. 3                                                                                                    |
| 1EH     | Канал 7. Тип сигнала, прим. 2                                                                                                    | Канал 7. Тип сигнала, прим. 3                                                                                                    |
| 1FH     | Канал 8. Тип сигнала, прим. 2                                                                                                    | Канал 8. Тип сигнала, прим. 3                                                                                                    |
| 20H     | Используемый знак инженерного значения, прим. 5                                                                                                    | Используемый знак инженерного значения, прим. 5                                                                                                |
| 21H     | Канал 1. Нижний предел инженерного значения                                                                                                    | Канал 1. Нижний предел инженерного значения                                                                                                    |
| 22H     | Канал 2. Нижний предел инженерного значения                                                                                                    | Канал 2. Нижний предел инженерного значения                                                                                                    |
| 23H     | Канал 3. Нижний предел инженерного значения                                                                                                    | Канал 3. Нижний предел инженерного значения                                                                                                    |
| 24H     | Канал 4. Нижний предел инженерного значения                                                                                                    | Канал 4. Нижний предел инженерного значения                                                                                                    |
| 25H     | Канал 5. Нижний предел инженерного значения                                                                                                    | Канал 5. Нижний предел инженерного значения                                                                                                    |
| 26H     | Канал 6. Нижний предел инженерного значения                                                                                                    | Канал 6. Нижний предел инженерного значения                                                                                                    |
| 27H     | Канал 7. Нижний предел инженерного значения                                                                                                    | Канал 7. Нижний предел инженерного значения                                                                                                    |
| 28H     | Канал 8. Нижний предел инженерного значения                                                                                                    | Канал 8. Нижний предел инженерного значения                                                                                                    |
| 29H     | Канал 1. Верхний предел инженерного значения                                                                                                    | Канал 1. Верхний предел инженерного значения                                                                                                   |
| 2AH     | Канал 2. Верхний предел инженерного значения                                                                                                    | Канал 2. Верхний предел инженерного значения                                                                                                   |
| 2BH     | Канал 3. Верхний предел инженерного значения                                                                                                    | Канал 3. Верхний предел инженерного значения                                                                                                   |
| 2CH     | Канал 4. Верхний предел инженерного значения                                                                                                    | Канал 4. Верхний предел инженерного значения                                                                                                   |
| 2DH     | Канал 5. Верхний предел инженерного значения                                                                                                    | Канал 5. Верхний предел инженерного значения                                                                                                   |
| 2EH     | Канал 6. Верхний предел инженерного значения                                                                                                    | Канал 6. Верхний предел инженерного значения                                                                                                   |
| 2FH     | Канал 7. Верхний предел инженерного значения                                                                                                    | Канал 7. Верхний предел инженерного значения                                                                                                   |
| 30H     | Канал 8. Верхний предел инженерного значения                                                                                                    | Канал 8. Верхний предел инженерного значения                                                                                                   |
| 31H     | Канал 1. Количество замеров, прим. 1                                                                                                    | Канал 1. Количество замеров, прим. 1                                                                                                    |
| 32H     | Канал 2. Количество замеров, прим. 1                                                                                                    | Канал 2. Количество замеров, прим. 1                                                                                                    |
| 33H     | Канал 3. Количество замеров, прим. 1                                                                                                    | Канал 3. Количество замеров, прим. 1                                                                                                    |
| 34H     | Канал 4. Количество замеров, прим. 1                                                                                                    | Канал 4. Количество замеров, прим. 1                                                                                                    |
| 35H     | Канал 5. Количество замеров, прим. 1                                                                                                    | Канал 5. Количество замеров, прим. 1                                                                                                    |
| 36H     | Канал 6. Количество замеров, прим. 1                                                                                                    | Канал 6. Количество замеров, прим. 1                                                                                                    |
| 37H     | Канал 7. Количество замеров, прим. 1                                                                                                    | Канал 7. Количество замеров, прим. 1                                                                                                    |
| 38H     | Канал 8. Количество замеров, прим. 1                                                                                                    | Канал 8. Количество замеров, прим. 1                                                                                                    |
| 0.011   | Канал 1. Смещение нула                                                                                                    | Канал 1. Смещение нула                                                                                                    |
| 39H     | Канал Г. Смещение нуля                                                                                                    | Капал Г. Омещение пуля                                                                                                    |

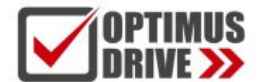

|         | Функция                                                           |                                                                   |  |  |  |
|---------|-------------------------------------------------------------------|-------------------------------------------------------------------|--|--|--|
| код СК  | H08RC                                                             | H08TC                                                             |  |  |  |
| 3BH     | Канал 3. Смещение нуля                                            | Канал 3. Смещение нуля                                            |  |  |  |
| 3CH     | Канал 4. Смещение нуля                                            | Канал 4. Смещение нуля                                            |  |  |  |
| 3DH     | Канал 5. Смещение нуля                                            | Канал 5. Смещение нуля                                            |  |  |  |
| 3EH     | Канал 6. Смещение нуля                                            | Канал 6. Смещение нуля                                            |  |  |  |
| 3FH     | Канал 7. Смещение нуля                                            | Канал 7. Смещение нуля                                            |  |  |  |
| 40H     | Канал 8. Смещение нуля                                            | Канал 8. Смещение нуля                                            |  |  |  |
| 41H     | Канал 1~8. Тревожный сигнал разъединения входной цепи,<br>прим. 4 | Канал 1~8. Тревожный сигнал разъединения входной цепи,<br>прим. 4 |  |  |  |
| 42H~4FH | Зарезервировано                                                   | Зарезервировано                                                   |  |  |  |

### Примечания:

- Количество замеров (для осреднения): 0 2 раза, 1 4 раза, 2 8 раз, 3 16 раз, 4 32 раза, 5 64 раза, 6 128 раз, 7 256 раз
- (2) Тип сигнала RTD: 0 Pt100, 1 Pt1000, 2 Cu50, 3 Cu100
- Этип сигнала термопары: 0 S, 1 K, 2 T, 3 E, 4 J, 5 B, 6 N, 7 R, 8 Wre3/25, 9- Wre5/26, 10 [0,20]мВ, 11 [0,50]мВ, 12 [0,100]мВ
- (4) Аварийный сигнал отключения: каждый бит указывает на 1 канал, 0-нормальный, 1-отключение
- (5) Использование инженерного значения: каждый бит указывает на 1 канал, 0-нет, 1-да

#### 9. Монтаж и установка

При монтаже ПЛК должен быть установлен в закрытом шкафу. Для отвода тепла обеспечьте минимальный зазор 50 мм между корпусом ПЛК и всеми стенками шкафа (см. рисунок).

Способ монтажа на DIN-рейку: используйте стандартную DIN-рейку 35 мм.

#### Метод подключения модулей расширения по внутренней шине ЦПУ:

Подключение модулей расширения по внутренней шине ЦПУ осуществляется путём шлейфов, которые идут в комплекте с каждым модулем расширения. В правой части ЦПУ необходимо открыть крышку, под которой располагается разъём для подключения шлейфа первого модуля. Вставить и защёлкнуть до упора ответную часть разъёма на шлейфе в гнездо на плате ЦПУ. Далее от ЦПУ шлейф идёт к разъёму с левой стороны модуля, для доступа к которому также необходимо открыть крышку и вставить разъём на шлейфе в гнездо на плате цПУ. Далее от ЦПУ шлейф идёт к разъёму с левой стороны модуля, для доступа к которому также необходимо открыть крышку и вставить разъём на шлейфе в гнездо на плате модуля. После этого крышки ставятся на место. Следующий модуль подключается аналогичным образом через правый разъём предыдущего модуля.

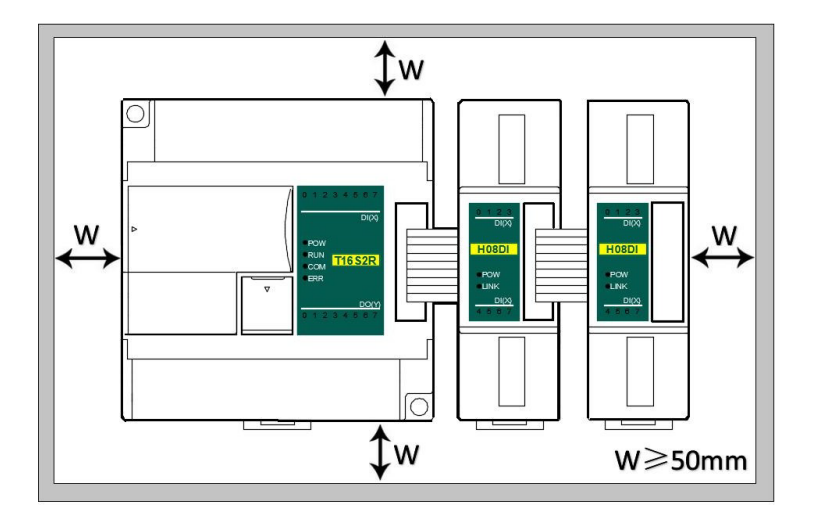

### Применение модулей измерения температуры и влажности

### 1. Подключение модулей расширения через внутреннюю (параллельную) шину ЦПУ

#### 1.1 Питание модуля

Модуль измерения температуры и влажности может быть модулем расширения для любого ЦПУ ПЛК; Когда модуль подключен непосредственно к ЦПУ ПЛК по параллельной шине, нет необходимости использовать внешний источник питания, модуль питается от параллельного порта ЦПУ ПЛК, если питания модуля недостаточно (индикатор питания PWR не горит), то в зависимости от модели, модуль может питаться от 24 В постоянного тока или 220 В переменного тока. Когда модуль подключается по внутренней шине, рекомендуется использовать модуль 24 В постоянного тока. Примеры подключения питания модуля:

- П К ЦПУ ПЛК подключено 7 модулей, индикаторы PWR первых пяти модулей горят, указывая на нормальное питание модулей, если индикаторы PWR 6-го и 7-го модулей не горят, что указывает на необходимость обеспечения этим модулям питания 24 В постоянного тока от внешнего источника.
- (2) Когда ЦПУ ПЛК соединен с 1 модулем расширения, ЦПУ ПЛК обеспечивает питание через параллельный порт, на модуле расширения загорится индикатор питания PWR. Если к модулю расширения дополнительно подключить внешний источник питания, модуль расширения автоматически определит это и отдаст приоритет внешнему источнику питания.
- 1.2 Модули измерения температуры и влажности не нуждаются в написании программы преобразования, считывание текущего значения температуры происходит непосредственно при доступе к датчику

Например, к ЦПУ T16S2T подключено три модуля: H04TC, H04RC и H08TC слева направо со следующими параметрами: Модуль термопары H04TC входной канал 1, тип сигнала К, входной канал 2, тип сигнала E; Модуль теплового сопротивления H04RC входной канал 1, тип сигнала PT100, входной канал H04RC 2, тип сигнала PT1000:

Сначала войдите в строку меню программного обеспечения для программирования ПЛК - просмотр - аппаратная конфигурация, в соответствии с внешним порядком фактических модулей, чтобы добавить модели модулей, после добавления аналоговые адреса будут автоматически расположены, как показано ниже:

|       | Big Hardware configuration |             |             |              |              |                      |   |  |  |  |
|-------|----------------------------|-------------|-------------|--------------|--------------|----------------------|---|--|--|--|
| Index | Module type                | X Component | Y Component | Al Component | AQ Component | Other                | 1 |  |  |  |
| 0 🖾   | T16S2T/P(-e)               | X0 - X7     | Y0 - Y7     |              |              | COM1-2 HSC0-1 PLS0-1 |   |  |  |  |
| 1     | H04TC                      |             |             | AI0 - AI3    |              |                      |   |  |  |  |
| 2     | H04RC                      |             |             | AI4 - AI7    |              |                      |   |  |  |  |
| 3     | H08TC                      |             |             | AI8 - AI15   |              |                      |   |  |  |  |

Модуль измерения температуры и влажности не требует написания какой-либо программы преобразования, для вышеуказанной измеряемой температуры нам нужно только выбрать соответствующий тип сигнала канала, проверить использование инженерного значения и полного порядкового номера по умолчанию, например, вышеуказанный модуль H04TC входной канал 1, тип сигнала К; входной канал 2, тип сигнала Е, пока мы устанавливаем аппаратную конфигурацию:

| Analo | og inputs                                                                                                    |                       |             |             |              |            |
|-------|----------------------------------------------------------------------------------------------------|-----------------------|-------------|-------------|--------------|------------|
|       | Signal type                                                                                                    | Use engineering units | Lower limit | Upper limit | Sample times | Zero point |
| AIO   | K thermocouple                                                                                                    |                       | -2000 🗢     | 13000 🗢     | 64 ~         | 0 🗘        |
| AI1   | E thermocouple                                                                                                    | ✓                     | -2000 🗘     | 10000 😂     | 64 ~         | 0 🗘        |
| AI2   | S thermocouple<br>K thermocouple                                                                                                    |                       | -2000 🗘     | 10000 😂     | 64 ~         | 0 🗘        |
| AI3   | T thermocouple<br>E thermocouple                                                                                                    |                       | -2000 🗘     | 10000 🗘     | 64 ~         | 0 🗘        |
|       | J thermocouple<br>B thermocouple<br>N thermocouple<br>R thermocouple<br>WRe3/25 thermocouple<br>WRe5/26 thermocouple<br>[0,20]mV<br>[0,50]mV<br>[0,100]mV |                       |             |             |              |            |

Таким образом, после настройки, подключите термопару типа К к каналу 1, затем непосредственно считывайте значение регистра Al0, Al0 = 123, то есть фактическое значение температуры 12,3°C. Таким же образом подключите термопару типа Е к каналу 2, считайте значение Al2, например, Al2 = 3456, то есть фактическое значение температуры 345,6°C. Поскольку мы знаем, что для модулей температуры и влажности тип сигнала каждого канала может быть установлен произвольно, поэтому для модуля H04RC после настройки мы можем считывать значение температуры непосредственно при подключении соответствующего датчика к каналу.

#### 1.3 Программа ПЛК

Если ை хотите написать программу аварийной сигнализации, когда температура превышает установленное значение (например, когда температура превышает 125 °C, будет подан сигнал тревоги), программа ПЛК выглядит следующим образом:

//Network 1 The temperature above 125, alarm output

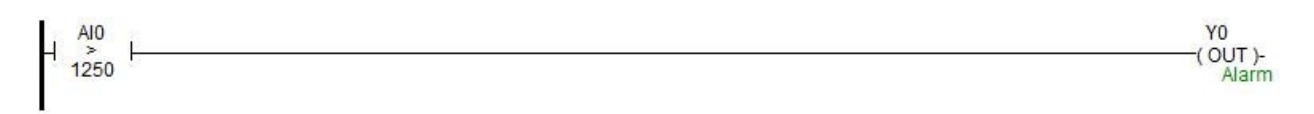

#### 1.4 Отображение значения температуры на SCADA или на панели оператора

Если необходимо отобразить текущее давление на SCADA или панели оператора, нужно установить один разряд в дробной части:

| sic Advanced Shape Common                         |                                |            |                     |      |
|---------------------------------------------------|--------------------------------|------------|---------------------|------|
| Setting                                           | Display                        |            |                     |      |
| Read variable                                     | Display the minus sign         | 🗌 The con  | ntent is shown as * |      |
| 海为PLC_1. AIO                                      | Show thousands placeholder(, ) |            |                     |      |
| Input                                             | Shwo left label                | Show ri    | ight label          |      |
| . Write variable is different from reade variable | e                              | p:_1, 1, 1 | .1                  |      |
| Written variable                                  | Left label                     | hight lab  | eT                  |      |
|                                                   | T                              |            |                     | 1200 |
| Input maximum                                     | Integer digits                 | Decimal d  | igits               |      |
| 999                                               |                                |            |                     |      |
| Input minimum                                     | Text alignment                 | Font       |                     |      |
| -999                                              | Center                         | ~          | Selectfont          |      |
| Keyboard type                                     | Text color                     | 7 😼        |                     |      |
| Numeric keyboard                                  | v                              | 1          |                     |      |
| Keyboard position                                 |                                |            |                     |      |
| center                                            |                                |            |                     |      |
|                                                   |                                |            |                     |      |
|                                                   |                                |            |                     |      |

Так что, когда ПЛК считывает значение AI0, AI0=123, то есть фактическое значение 12,3°С, нет необходимости в обработке данных в ПЛК и конфигурирования, достаточно установить 1 десятичный знак на дисплее, тогда значение автоматически уменьшится в 10 раз, отображая значение 12,3, то есть фактическую температуру 12,3°С.

#### 1.5 Когда инженерное значение не используется, значение кода по умолчанию составляет 0 ~ 32000

При использовании инженерного значения линейное преобразование определяется нижним и верхним предельными значениями, программа преобразует значения автоматически. Когда инженерное значение не используется, все типы унифицируются, чтобы соответствовать кодовому значению в диапазоне 0~32000. В случае измерения температуры, процесс может быть выполнен в соответствии с формулой линейного преобразования: Out = (In - InDw) \* (OutUp- OutDw) / (InUp-InDw) + OutDw в программе преобразования, или используется инструкция линейного преобразования SC для прямого расчета.

Рекомендуется использование инженерных значений, т.к. модули аналоговых входов/выходов удобно использовать без написания программы.

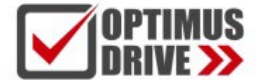

## 1.6 Пример применения контрольного регистра CR модуля: Чтение аварийного сигнала об отключении канала модуля

В этом примере, для чтения информации об отключении внешнего датчика модуля H04TC, данные по отключению входных каналов 1-4 модуля H04TC сохраняются в CR29, в виде 29H (шестнадцатеричный формат), десятичный формат, соответственно, 41. Дополнительное содержимое CR может можно найти в интерактивной справке по программному обеспечению - руководстве по оборудованию - параметрах модуля расширения в соответствующей модели (oftware online help - hardware manual - expansion module parameters within the corresponding model). Эта программа выглядит следующим образом:

Slot: Номер позиции, H04TC – первый модуль, заполняется значение 1;

**CR:** Аварийный сигнал отключения модуля CR41, то есть 29H (шестнадцатеричное значение) = 41 (десятичное значение), можно напрямую ввести 41 или 0x29 в инструкции CR;

**N:** Число для чтения, 1 регистр на 16 бит, младшие 4 бита, соответствующие каналу 1-4, отключение произошло – значение 1 (ВКЛ), нормальная работа – значение 0 (ВЫКЛ).

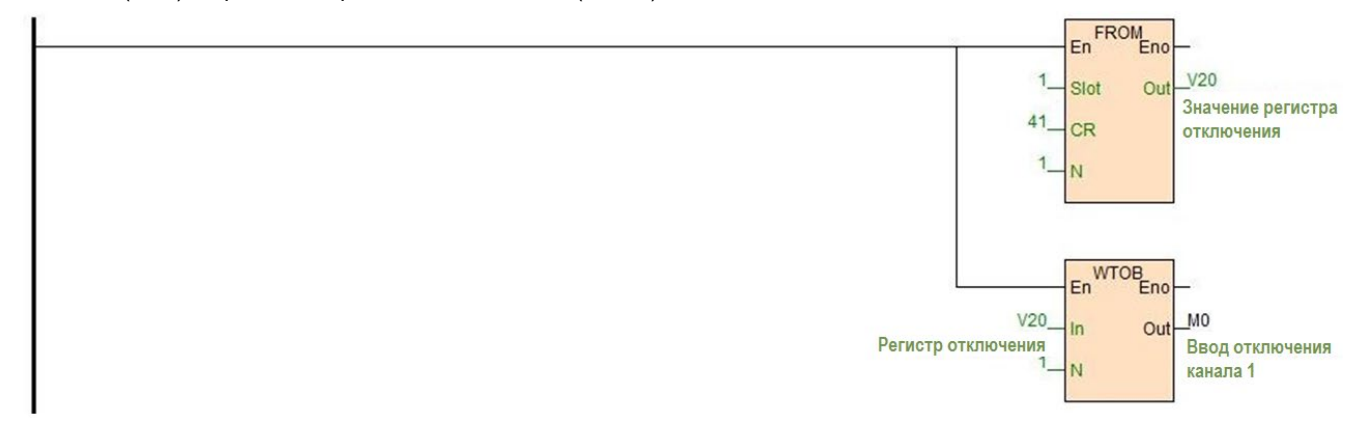

#### 2. Использование модуля для удаленного ввода/вывода

Модуль расширения ПЛК Haiwell имеет встроенный коммуникационный порт RS485 (некоторые модели с коммуникационным портом Ethernet), который не только поддерживает параллельную шину (используемую для подключения модулей расширения к параллельному интерфейсу ЦПУ ПЛК), но также поддерживает последовательную шину (используется связь между коммуникационным портом RS485 модуля с коммуникационным портом ЦПУ ПЛК, ЦПУ ПЛК при этом управляет модулем с помощью инструкций связи). При использовании последовательной шины для связи с модулями расширения (то есть модулями удаленного ввода/вывода) предела количества модулей расширения нет.

Распределенная установка удаленного ввода/вывода очень важна для системы, которая должна собирать и контролировать большое количество децентрализованных дискретных или аналоговых сигналов (температура, влажность, перепад давления, скорость обдува, поток, скорость вентилятора, сигнал открытия клапана и т. д.). Система при этом достигает распределенного управления и неограниченного количества точек расширения, что значительно повышает гибкость системы управления и возможности дальнейшего расширения системы управления, уменьшает количество управления и возможности дальнейшего расширения системы управления, уменьшает количество управляющих кабелей, а также снижает помехи в слишком длинной аналоговой линии управления.

Ниже представлены ключевые моменты и методы работы.

### 2.1. Питание модуля

Когда модуль используется в качестве точки удаленного ввода/вывода, есть модели на 24 В постоянного тока и 220 В переменного тока, например, модель S08AI для источника питания постоянного тока 24 В. S08AI2 для источника питания переменного тока 220 В. Если модуль питается нормально, индикатор PWR загорится.

#### 2,2. Коммуникационный порт

- () Все модули аналоговых входов /выходов имеют встроенный порт RS485.
- 2 Ряд модулей имеет дополнительно порт Ethernet (Modbus TCP).
- Порты RS485 и Ethernet можно использовать одновременно, например, RS485 модуля связывается с ПЛК, порт Ethernet может связываться с несколькими ПК верхнего уровня (до 7).

#### 2.3. Протокол связи и параметры по умолчанию

RS485: Поддержка стандартного протокола Modbus RTU/ASCII, позволяет взаимодействовать со сторонним оборудованием, таким, как панели оператора, ПЛК и компьютеры верхнего уровня, поддерживающими протокол Modbus RTU/ASCII. Настройки:

- **Адрес:** диапазон настройки 1 ~ 254; адрес модуля делится на программный адрес и аппаратный адрес, аппаратный адрес имеет наивысший приоритет.
- Программный адрес: Адрес устанавливается с помощью программного обеспечения, диапазон адресов 1 ~ 254;
- Аппаратный адрес: Адрес устанавливается с помощью 4-битного DIP-переключателя модуля, диапазон адресов
- 1 ~ 15. Пример настройки аппаратного адреса (для станций 1 6):

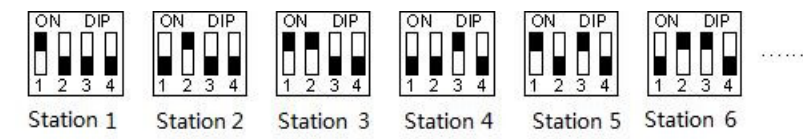

<u>Скорость обмена данными (битрейт)</u>: 2400, 4800, 9600, 19200, 38400, 57600, 115200 (опция);

<u>Формат данных</u>: N, 8, 2 RTU, E, 8, 1 RTU, O, 8, 1 RTU, N, 8, 1 RTU, E, 7, 1 ASCII, O, 7, 1 ASCII, N, 7, 2 ASCII (опция). Параметры по умолчанию для RS485: 19200, N 8 2 RTU, номер станции (Station) 1.

Ethernet +: Поддержка стандартного протокола Modbus TCP, позволяет взаимодействовать со сторонним оборудованием, таким, как панели оператора, ПЛК и компьютеры верхнего уровня, поддерживающими протокол Modbus TCP. Настройки:

Параметры по умолчанию Ethernet:

Маска подсети: 255.255.255.0

Шлюз: 192.168.1.1

IP адрес: 192.168.1.111

#### 2.4. Метод настройки параметров модуля, когда он используется как станция удаленного ввода/вывода

Существует три способа настройки параметров удаленного ввода/вывода:

- (1) Настройка с помощью ПО: tools (инструменты) remote modules (удаленные модули рекомендуется);
- (2) Настройка через аппаратную конфигурацию и инструкции ТО, когда модуль соединен с ЦПУ по внутренней шине;
- Э Настройка с помощью инструкции MODW через интерфейс связи.

#### 2.5. Пример конфигурации параметров: Настройка удаленного модуля с помощью ПО

#### 2.5.1. Аппаратная конфигурация:

- Подключение через коммуникационный порт RS485 (клеммы A+, B- на модуле): Если компьютер имеет последовательный порт, вы можете использовать преобразователь RS232 в RS485 для подключения к модулю; если он имеет один USB-интерфейс, вы можете использовать преобразователь USB в RS485, подключающийся к модулю.
- 2 Через подключение интерфейса связи Ethernet+: вы можете подключить модуль к сетевому порту компьютера напрямую стандартным сетевым кабелем или подключить компьютер и модуль к коммутатору.

#### 2.5.2. Программные шаги:

① Кликните в меню панели инструментов ПО "Remote module":

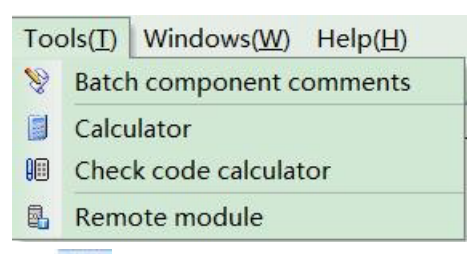

Кликните 📰 в всплывающем окне, чтобы открыть окно"Online". Параметры модуля по умолчанию 1,19200, N 8 2 RTU, появятся здесь:

| ● COM □Zi       | gBee           | ⊖ TCP/IP         |                    |
|-----------------|----------------|------------------|--------------------|
| Parameters      |                |                  |                    |
| PC P            | ort: COM12 🗸   |                  | Start address: 1 😂 |
| Baud r          | ate: 19200 🗸   |                  | End address: 1 🗘   |
| Data form       | nat: N,8,2 RTU | ~                | Find               |
| Find standalone |                |                  | timeout: 200 🗘     |
| Append to list  |                | Overlay the list |                    |
| ddress:1 H08T   | TC .           |                  | Online             |
|                 |                |                  |                    |
|                 |                |                  |                    |
|                 |                |                  |                    |

Если к линии RS485 подключен только один объект, то отметьте «Stand-alone search (автономный поиск)»; если их несколько, то отключите кнопку "Stand-alone search" и установите начальный адрес и конечный адрес, чтобы можно было найти все объекты, подключенные к линии RS485, и выполнить настройку параметров.

Нажмите "Exit", чтобы выйти, войдите в интерфейс конфигурации, как показано ниже:

| 📕 Remot  | e module                          |                             |      |                                        |                    |   |
|----------|-----------------------------------|-----------------------------|------|----------------------------------------|--------------------|---|
| Offline  | ig) 🗱<br>Start monitor Upload par | ameter Download parameter F | irmw | are upgrade Export Import Default Help |                    |   |
| Address  | Module type                       | Online mode                 | B    | Parameters                             |                    | ^ |
| <b>1</b> | H08TC V2.0                        | 19200,N,8,2                 | 2    | Name                                   | Haiwell_           |   |
|          |                                   |                             |      | Address                                | 1                  |   |
|          |                                   |                             | _    | IP address                             | 192.168. 1.111     |   |
|          |                                   |                             | -    | Subnet mask                            | 0.255.255.255      |   |
|          |                                   |                             | - 2  | Baud rate                              | 3 - 19200          |   |
|          |                                   |                             | -    | Data format                            | 0 - N,8,2 RTU      |   |
|          |                                   |                             | 0    | Analog inputs                          |                    |   |
|          |                                   |                             | 8    | AIO                                    |                    |   |
|          |                                   |                             |      | Signal type                            | 3 - E thermocouple |   |
|          |                                   |                             |      | Use engineering units                  | True               |   |
|          |                                   |                             |      | Upper limit                            | 10000              |   |
|          |                                   |                             |      | Lower limit                            | -2000              |   |
|          |                                   |                             |      | Sample times                           | 5 - [64]           |   |
|          |                                   |                             | =    | Zero point                             | 0                  |   |
|          | PN: 15091/1158-0213               | 80005                       | Ξ    | Al1                                    |                    |   |
| Erre     | prcode: 0                         |                             |      | Signal type                            | 3 - E thermocouple |   |
|          | AI- 10000 10000                   | 10000 10000                 |      | Use engineering units                  | True               |   |
|          | 10000 10000                       | 10000 10000                 |      | Upper limit                            | 10000              |   |
|          | [                                 |                             |      | Lower limit                            | -2000              |   |
|          |                                   |                             |      | Sample times                           | 5 - [64]           |   |
|          |                                   |                             |      | Zero point                             | 0                  |   |
|          |                                   |                             | Ξ    | AI2                                    |                    |   |
|          |                                   |                             |      | Signal type                            | 3 - E thermocouple |   |
|          |                                   |                             |      | Use engineering units                  | True               |   |
|          |                                   |                             | 2    | Upper limit                            | 10000              |   |
|          |                                   |                             |      | Lower limit                            | -2000              |   |
|          |                                   |                             |      | Sample times                           | 5 - [64]           |   |
| -        |                                   |                             |      | Zero point                             | 0                  | Y |

При необходимости, можно изменить имя модуля, адрес, IP, маску подсети, скорость передачи данных, формат данных и другие параметры связи в области параметров связи.

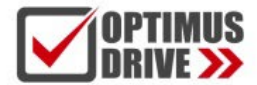

| Parameters            |                 |  |
|-----------------------|-----------------|--|
| Name                  | Haiwell_        |  |
| Address               | 1               |  |
| IP address            | 192.168. 1.111  |  |
| Subnet mask           | 0.255.255.255   |  |
| Baud rate             | 3 - 19200       |  |
| Data format           | 0 - N,8,2 RTU   |  |
| Analog inputs         | 0 - N,8,2 RTU   |  |
| AIO                   | 1 - E,8,1 RTU   |  |
| Signal type           | 2-0,8,1 RTU     |  |
| Use engineering units | 4 - E 7 1 ASCII |  |
| Upper limit           | 5 - 0,7,1 ASCII |  |
| Lower limit           | 6 - N,8,1 RTU   |  |

В настройках внешнего аналогового входа можно установить тип сигнала каждого канала, выбрать, использовать ли инженерное значение или нет, верхний и нижний пределы инженерного значения (его можно установить, если вы проверите необходимость использования инженерного значения), частоту дискретизации и коррекцию нуля.

| Analog inputs         |                           |   |  |
|-----------------------|---------------------------|---|--|
| AIO                   |                           |   |  |
| Signal type           | 3 - E thermocouple        |   |  |
| Use engineering units | True                      |   |  |
| Upper limit           | 10000                     |   |  |
| Lower limit           | -2000                     |   |  |
| Sample times          | 5 - [64]                  |   |  |
| Zero point            | 0                         |   |  |
| Al1                   |                           |   |  |
| Signal type           | 1 - K thermocouple        | • |  |
| Use engineering units | 0 - S thermocouple        | ^ |  |
| Upper limit           | 1 - K thermocouple        |   |  |
| Lower limit           | 2 - T thermocouple        |   |  |
| Sample times          | 4 - I thermocouple        |   |  |
| Zero point            | 5 - B thermocouple        |   |  |
| AI2                   | 6 - N thermocouple        |   |  |
| Signal type           | 7 - R thermocouple        |   |  |
| Use engineering units | 8 - WRe3/25 thermocouple  |   |  |
| Upper limit           | 19 - WRebizo thermocouple | * |  |
| Lower limit           | -2000                     |   |  |

После настройки выберите «Download parameter», чтобы загрузить параметр в модуль.

| -       | 9             | 盦                | *                  |                  | 0.     | \$     |         | 0    |
|---------|---------------|------------------|--------------------|------------------|--------|--------|---------|------|
| Offline | Start monitor | Upload parameter | Download parameter | Firmware upgrade | Export | Import | Default | Help |

Кроме того, с помощью инструмента настройки удаленного модуля можно выполнять следующие операции:

- Онлайн-мониторинг значения канала модуля, кода ошибки.
- Загрузка параметров модуля, обновление прошивки модуля.
- Экспорт конфигурации модуля для сохранения, импорта и восстановления значений по умолчанию.

#### 2.6. Пример удаленного ввода-вывода (RS485): ПЛК считывает 4 значения температуры от модуля H04RC по связи

① Подключение оборудования: ПЛК подключается к порту RS485 модуля с помощью экранированной витой пары,

А+ подключается к А+, В- подключается к В-, если ПЛК подключается к нескольким удаленным модулям ввода/вывода, для подключения необходимо использовать метод типа «гирлянда» (последовательно от устройства к устройству).

- 2 Adpec Modbus: Из приведенной выше таблицы CR параметров 4-канального модуля видно, что входные значения каналов 1 ~ 4 хранятся в 10H ~ 13H модуля H04RC.
- Программа ПЛК: ПЛК верхнего уровня считывает 4-канальные значения температуры от сигнала удаленного модуля ввода/вывода H04RC, 4-канальные датчики температуры для PT100, -2000~8500 показывает -200,0~850,0 °C. В этом примере связь H04RC является параметром по умолчанию: адрес номера станции —

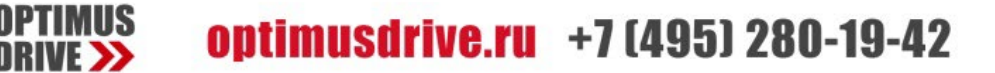

1, скорость передачи — 19200, формат данных — N 8 2 RTU. Программа ПЛК считывает 4-канальные значения температуры следующим образом:

#### //Network 1 Module slave 1 baud rate 19200,Date format N,8,2, 4 channels modbus address are 10H-13H, read to v0-v3 register

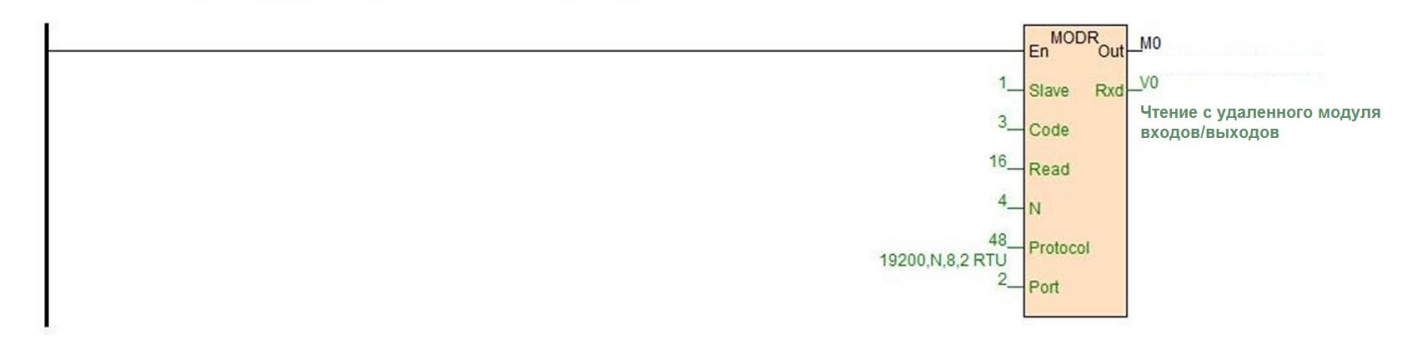

ЦПУ ПЛК считывает 4-канальные значения температуры от модуля H04RC с помощью команды чтения Modbus MODR, начальный адрес — 10H (шестнадцатеричный формат), десятичное значение — 16. Они будут сохранены в V0-3, V0=235, что означает, что фактическая температура от первого канала составляет 23,5 °C, V3=867, что указывает на то, что фактическая температура от четвертого канала составляет 86,7 °C.

## 2.7. Пример приложения удаленного ввода-вывода (режим Ethernet): ПЛК считывает и записывает входные и выходные значения каждого канала модуля H08RC-е

- (1) Подключение оборудования: Ethernet-порты ПЛК и модуля соединяются экранированным сетевым кабелем, их можно подключать напрямую или через коммутатор.
- 2 Адрес Modbus: Из приведенной выше таблицы параметров CR модуля H08RC-е видно, что входные значения 8-канального модуля термометра сопротивления, данные от входных каналов 1 ~ 8, сохраняются по адресу 10H ~ 17H.
- Программа ПЛК: Программа считывания 8-канальных данных измерений от удаленного модуля Ethernet H08RC-е, если IP-адрес модуля 192.168.1.112, адрес номера станции 1, результаты считывания сохраняются в V10 ~ V17, выглядит следующим образом:

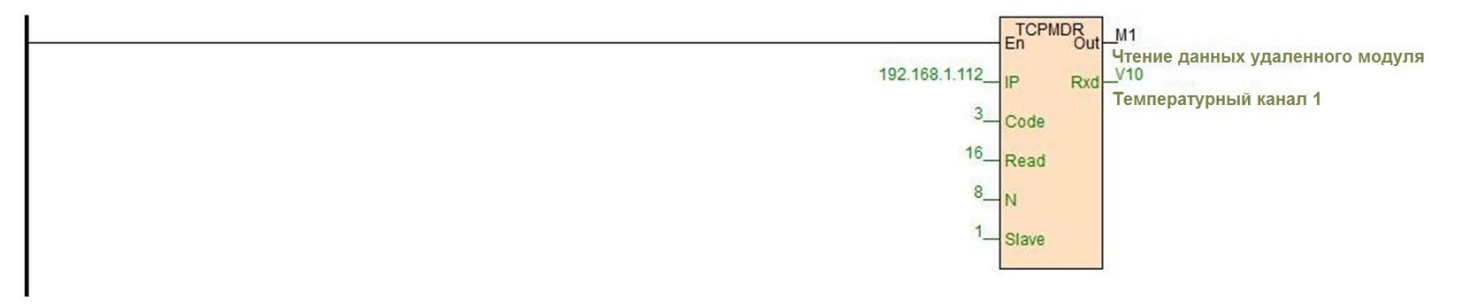

#### 2.8. Введение в функции и методы применения модуля H04DT

Модуль H04DT поддерживает цифровые датчики температуры: DS18B20, RW1820, DS1990 и датчики температуры и влажности SHT1x, SHT7x.

В процессе настройки программы для датчиков DS18B20, RW1820, DS1990 выбирается тип сигнала DS18B20, для датчиков температуры и влажности SHT1x, SHT7x выбирается тип сигнала SHT11 следующим образом:

| Signal type | Use engineering units | Lower limit | Upper limit                                                                                                    | A/D Data bits | Zero point |
|-------------|-----------------------|-------------|----------------------------------------------------------------------------------------------------|---------------|------------|
| 0 DS18B20   |                       | -550 🗘      | 1250 😂                                                                                                    | 11-bit 🗸      | 0 🗘        |
| 1 SHT11     |                       | -400 🗘      | 1238 🗘                                                                                                    | 11-bit 🛩      | 0 🗘        |
| 2 SHT11     |                       | -400 🗘      | 1238 😂                                                                                                    | 11-bit 🗸      | 0 🗘        |
| 3 DS18B20   | ✓                     | -550 🗘      | 1250 🗘                                                                                                    | 11-bit 🗸      | 0 🗘        |
| DS18B20     |                       |             | de la contra de la contra de la contra de la contra de la contra de la contra de la contra de la contra de la c |               |            |
| SHT11       |                       |             |                                                                                                    |               |            |

Чтение значения влажности: Прежде всего, мы обращаемся к разделу помощи ПО - руководство по оборудованию параметры модуля расширения - таблица параметров модуля измерения температуры (help of programming software – hardware manual - expansion module parameters - digital temperature module parameter) показывает, что значение влажности H04DT сохраняется в регистрах CR14 ~ 17, т.е. это значение влажности канала 1 ~ 4. Когда для канала в качестве источника значения измерения выбран датчик температуры и влажности, можно прочитать значение влажности с помощью инструкции FROM. В данном случае H04DT является первым модулем рядом с ЦПУ ПЛК, поэтому слот = 1. Программа выглядит следующим образом:

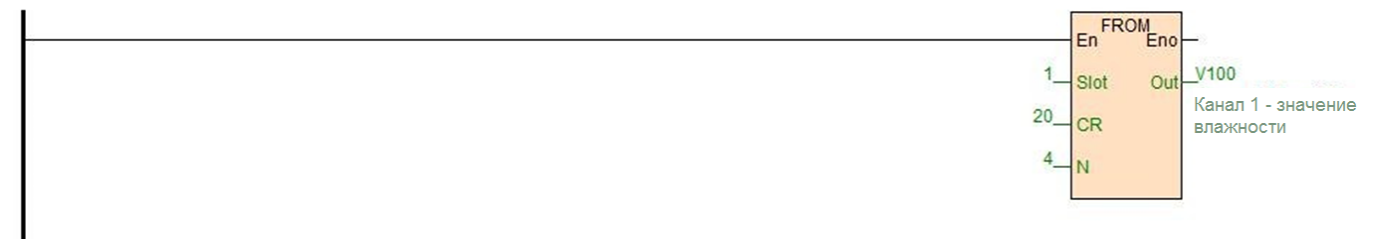

Таким образом, можно считывать значение влажности для модуля DT.

#### 2.9. Введение в функции и методы применения модуля H32DT

Модуль H32DT поддерживает датчики типов: DS18B20, RW1820, DS1990.

Параметры модуля: модуль H32DT имеет 2 канала, каждый канал может измерять максимум 16 точек температуры, всего можно измерить 32 точки температуры. Диапазон измеряемых температур: -55 ~ +125 °C, расстояние удаления ≤ 200 м на канал (сопротивление линии 50 Ом).

Ниже приведены основные пункты этого раздела:

- Использование удаленного модуля;
- Подключение датчика;
- 3 Замена вышедшего из строя датчика;
- (4) Замена вышедшего из строя модуля;

#### Аппаратная конфигурация

Аппаратная конфигурация и источник питания: USB-порт со стороны ПК передает сигнал на RS485 (ПК с последовательным портом также может использовать преобразователь RS232/RS485), затем подключается к коммуникационному порту A+, B- разъема RS485 в модуле H32DT. Модуль H32DT питается от импульсного источника питания 24 В постоянного тока. После того, как модуль включится, кликните в строке меню инструментов - Удаленный модуль – Онлайн (Remote module – Online), после успешного подключения появляется окно:

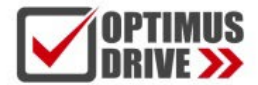

| ● COM           | ZigBe      | e         | ⊖ TCP/IP         |                |            |
|-----------------|------------|-----------|------------------|----------------|------------|
| Parameters      |            |           |                  |                |            |
|                 | PC Port    | COM12 ~   |                  | Start address: | 1 🗘        |
| E               | aud rate:  | 19200 ~   |                  | End address:   | 1 🗘        |
| Dai             | ta format: | N,8,2 RTU | ~                |                | Find       |
| Find standalone |            |           |                  | timeout:       | 200 🗘 n    |
| Append to list  |            |           | Overlay the list |                | a          |
| Address:1       | H32DT      |           |                  |                | Online     |
|                 |            |           |                  |                |            |
|                 |            |           |                  |                | - <b>S</b> |
|                 |            |           |                  |                |            |

Нажмите «Exit» или «×», чтобы выйти. При отсутствии датчиков параметры модуля по умолчанию показаны ниже:

| Offline | G<br>Start mo           | nitor U | pload par | rameter    | Download param | eter Firr                 | mware upgrade Export Import Default I | <b>ဖို့</b><br>Help |  |
|---------|-------------------------|---------|-----------|------------|----------------|---------------------------|---------------------------------------|---------------------|--|
| Address | Module type Online mode |         | _         | Parameters | HOODT          |                           |                                       |                     |  |
| 8 1     | 19200,10,8,2            |         |           | Addagaa    | H32D1          |                           |                                       |                     |  |
|         |                         |         |           |            |                | _                         | Address                               | 0.0.0               |  |
|         |                         |         |           |            |                |                           | IP address                            | 0. 0. 0. 0          |  |
|         |                         |         |           |            |                | _                         | Subnet mask                           | 0.255.255.255       |  |
|         |                         |         |           |            |                |                           | Baudrate                              | 3 - 19200           |  |
|         |                         |         |           |            |                |                           | Data format                           | 0 - N,8,2 RTU       |  |
|         |                         |         |           |            |                |                           |                                       |                     |  |
|         |                         |         |           |            |                |                           | AVD Data bits                         | 2-110lt             |  |
|         |                         |         |           |            |                |                           | Sensor configuration number           | /                   |  |
|         |                         |         |           |            |                |                           | No:1 Sensor senal number              | 3904 16A0 A719 FF28 |  |
|         |                         |         |           |            |                |                           | No:2 Sensor serial number             | 4705 16A0 AF6E FF28 |  |
|         |                         |         |           |            |                | No:3 Sensor serial number | F105 16A0 C81F FF28                   |                     |  |
|         |                         |         |           |            |                |                           | No:4 Sensor serial number             | 2805 16A0 C7B4 FF28 |  |
|         | -                       |         | 170 0445  | 40000      |                |                           | No:5 Sensor serial number             | 0504 16A0 8EB4 FF28 |  |
| _       | PN:                     | 100118  | 1/3-0115  | 10020      |                |                           | No:6 Sensor serial number             | BB05 16A0 C301 FF28 |  |
| Erro    | or code:                | 0       |           |            |                |                           | No:7 Sensor serial number             | EA04 16A0 C1E4 FF28 |  |
| Cha     | annel 1:                | 0       | 0         | 0          | 0              |                           | No:8 Sensor serial number             |                     |  |
| one     | line i                  | 0       | 0         | 0          | 0              |                           | No:9 Sensor serial number             |                     |  |
|         | ĥ                       | 0       | 0         | 0          | 0              |                           | No:10 Sensor serial number            |                     |  |
|         | Ì                       | 0       | 0         | 0          | 0              |                           | No:11 Sensor serial number            |                     |  |
| 100000  |                         | *       |           |            |                |                           | No:12 Sensor serial number            |                     |  |
| Cha     | annel 2:                | 0       | 0         | 0          | 0              |                           | No:13 Sensor serial number            |                     |  |
|         | Ļ                       | 0       | 0         | 0          | 0              |                           | No:14 Sensor serial number            |                     |  |
|         | Ļ                       | 0       | 0         | 0          | 0              |                           | No:15 Sensor serial number            |                     |  |
|         |                         | 0       | 0         | 0          | 0              |                           | No:16 Sensor serial number            |                     |  |
|         |                         |         |           |            |                |                           | Channel 2                             |                     |  |
|         |                         |         |           |            |                |                           | A/D Data bits                         | 2 -11bit            |  |
|         |                         |         |           |            |                |                           | Sensor configuration number           | 16                  |  |

Затем начинается получения доступа к датчикам (для правильного подключения обратитесь к приведенной выше схеме подключения цифрового модуля), как показано на рисунке ниже, получаем доступ к датчику № 1:

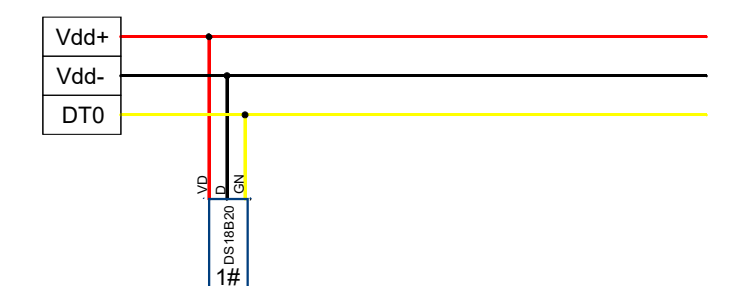

Нажмите «Monitor», чтобы увидеть #1 значение температуры датчика канала 1, выйдите из «Monitor», кликните «parameter upload (загрузить параметр)», вы можете просмотреть серийные номера датчиков. Считайте #1 значение температуры датчика и серийный номер, как показано ниже:

- (1) Число 251 означает, что текущая температура составляет 25,1 °С;
- (2) №: 1 серийный номер датчика: 3904 16А0 А719 FF28, то есть #1 серийный номер датчика;
- ③ Числовое значение 1250 указывает, что максимальное значение инженерной величины, отображаемое каналом (-55 ~ + 125 °C, то есть -550 ~ 1250), когда датчик не подключен.

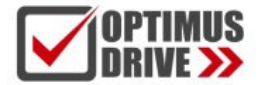

| ress  | Module type |             | Online mod | le  | Parameters                  |                     |  |
|-------|-------------|-------------|------------|-----|-----------------------------|---------------------|--|
|       | H32DT V1.2  |             | 19200,N,8, | 2   | Name                        | H32DT               |  |
|       |             |             |            |     | Address                     | 1                   |  |
|       |             |             |            |     | IP address                  | 0. 0. 0. 0          |  |
|       |             |             |            |     | Subnet mask                 | 0.255.255.255       |  |
|       |             |             |            |     | Baud rate                   | 3 - 19200           |  |
|       |             |             |            |     | Data format                 | 0 - N,8,2 RTU       |  |
|       |             |             |            |     | Channel 1                   |                     |  |
|       |             |             |            |     | A/D Data bits               | 2 -11bit            |  |
|       |             |             | (1)        | (2  | Sensor configuration number | 7                   |  |
|       |             |             | 10         | 7   | No:1 Sensor serial number   | 3904 16A0 A719 FF28 |  |
|       |             |             |            |     | No:2 Sensor serial number   | 4705 16A0 AF6E FF28 |  |
|       |             |             |            |     | No:3 Sensor serial number   | F105 16A0 C81F FF28 |  |
|       |             |             |            |     | No:4 Sensor serial number   | 2805 16A0 C7B4 FF28 |  |
|       |             |             |            |     | No:5 Sensor serial number   | 0504 16A0 8EB4 FF28 |  |
|       | PN: 1601    | 18 173-0115 | 510020     |     | No:6 Sensor serial number   | BB05 16A0 C301 FF28 |  |
| Error | code: 0     |             |            |     | No:7 Sensor serial number   | EA04 16A0 C1E4 FF28 |  |
| Chan  | 251         | 1250        | 252 2      | 50  | No:8 Sensor serial number   |                     |  |
| Gilan | 25          | 251         | 252 2      | 50  | No:9 Sensor serial number   | 12                  |  |
|       | 125         | 0 1250      | 1250 12    | 50  | No:10 Sensor serial number  |                     |  |
|       | 125         | 0 1250      | 1250 12    | 150 | No:11 Sensor serial number  |                     |  |
|       | 120         | 1250        | 1200 12    |     | No:12 Sensor serial number  |                     |  |
| Chan  | nel 2: 267  | 272         | 272 2      | 75  | No:13 Sensor serial number  |                     |  |
|       | 272         | 275         | 265 2      | 72  | No:14 Sensor serial number  |                     |  |
|       | 275         | 272         | 275 2      | 70  | No:15 Sensor serial number  |                     |  |
|       | 275         | 1250        | 271 2      | 73  | No:16 Sensor serial number  |                     |  |
|       |             |             |            |     | Channel 2                   |                     |  |
|       |             |             |            |     | A/D Data bits               | 2 -11bit            |  |
|       |             |             |            |     | Sensor configuration number | 16                  |  |

Затем получаем доступ ко второму датчику (для правильного подключения обратитесь к приведенной выше схеме подключения цифрового модуля), при этом, время интервала доступа к соседним датчикам должно быть больше 10 секунд. Схема подключения выглядит следующим образом:

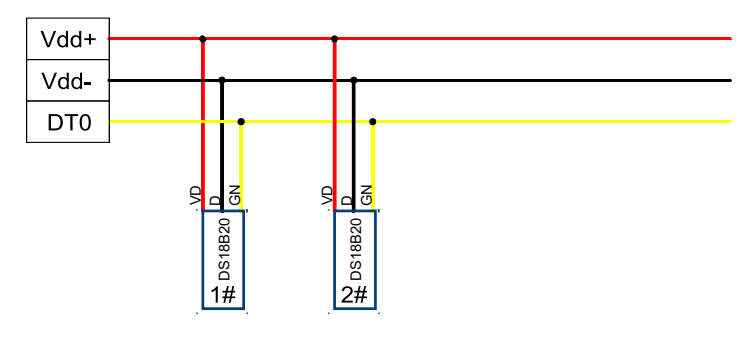

Считанные значения температур и серийные номера (для Канала 1):

| Channel 1: | 248  | 253  | 253  | 247  |
|------------|------|------|------|------|
|            | 254  | 250  | 255  | 1250 |
|            | 1250 | 1250 | 1250 | 1250 |
|            | 1250 | 1250 | 1250 | 1250 |

| Channel 1                   |                                                                                                    |
|-----------------------------|----------------------------------------------------------------------------------------------------|
| A/D Data bits               | 2 -11bit                                                                                                    |
| Sensor configuration number | 7                                                                                                    |
| No:1 Sensor serial number   | 3904 16A0 A719 FF28                                                                                                 |
| No:2 Sensor serial number   | 4705 16A0 AF6E FF28                                                                                                 |
|                             | Channel 1<br>A/D Data bits<br>Sensor configuration number<br>No:1 Sensor serial number<br>No:2 Sensor serial number |

Далее по порядку, слева направо продолжаем устанавливать датчики (интервал доступа к соседним датчикам нужен более 10 секунд), до 16-го датчика, фиксируя температуру каждого канала и серийный номер.

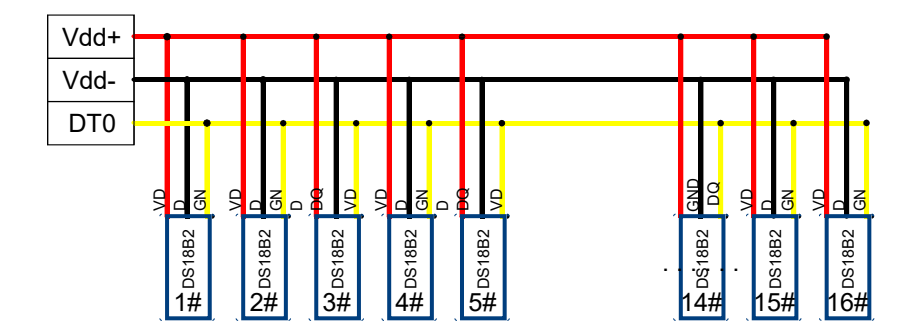

После доступа к 16 датчикам канала 1 доступ к каналу 2 осуществляется таким же образом, при доступе к датчикам мы следуем по пути от ближнего к дальнему или от дальнего к ближнему. После завершения доступа ко всем датчикам необходимо сохранить параметры конфигурации модуля H32DT, этот шаг очень важен! Конкретная операция выглядит следующим образом: в строке меню инструмента удаленного модуля есть функция экспорта, мы нажимаем «Экспорт (Export)»:

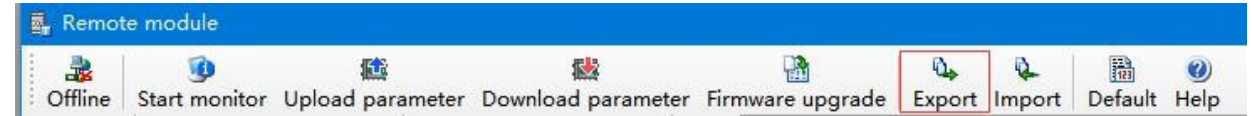

После экспортирования кликните «Сохранить (Save):

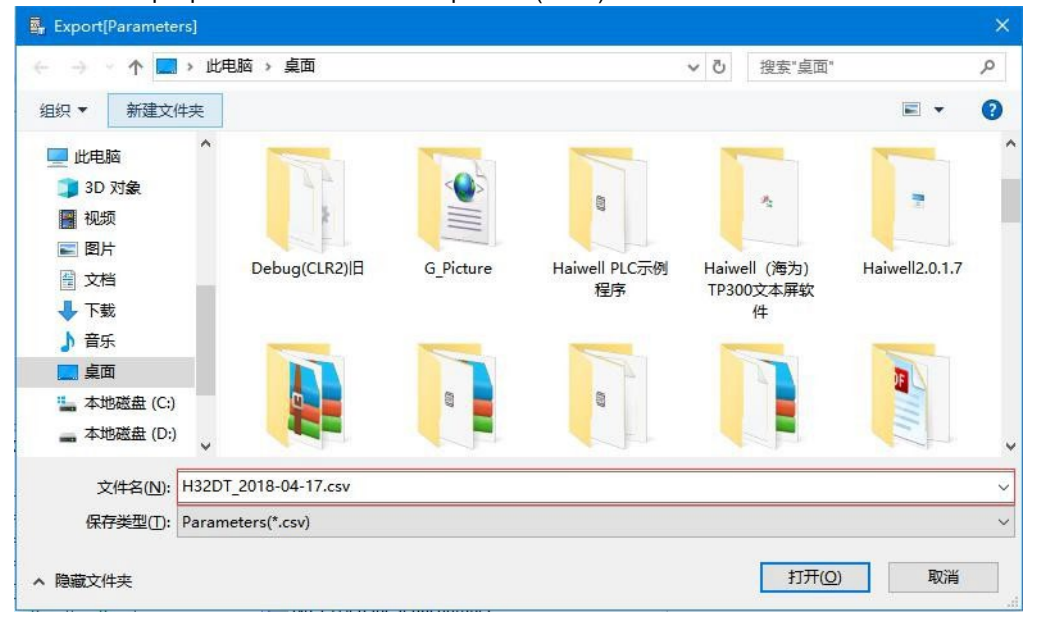

Операция завершена, модуль подключен, параметры сохранены. Следующим этапом ЦПУ ПЛК должен считать температуру с модуля.

H32DT может связываться с ЦПУ ПЛК через параллельный порт, а также через порт RS485, H32DT используется в качестве модуля удаленного ввода-вывода.

В разделе справки ПО ПЛК - Руководство по оборудованию - Параметры модуля расширения - Таблица параметров цифрового модуля температуры и влажности (Hardware Manual - Expansion Module Parameters - Digital Temperature And Humidity Module Parameter Table) или в «8.1 Таблица параметров цифрового модуля температуры и влажности», значения температуры каналов 1 и 2 в регистрах СК модуля.

#### Канал 1: 10H ~ 1FH; Канал 2: 20H ~ 2FH.

Когда модуль обменивается данными с ЦПУ ПЛК через параллельный порт, аппаратная конфигурация выглядит следующим образом:

| Index | Module type  | X Component  | Y Component | Al Component | AQ Component | Other                |
|-------|--------------|--------------|-------------|--------------|--------------|----------------------|
| 0 🖸   | T16S2T/P(-e) | X0 - X7      | Y0 - Y7     |              |              | COM1-2 HSC0-1 PLS0-1 |
| 1     | H04DT        |              |             | AI0 - AI3    |              |                      |
| 2     | H32DT        |              |             |              |              |                      |
|       |              |              |             |              |              |                      |
|       |              |              |             |              |              |                      |
| c 👘   |              |              |             |              |              |                      |
| -H32  | DT           |              |             |              |              |                      |
|       | Help         |              |             |              |              |                      |
|       | -pp/         | • DT1<br>DT1 |             |              |              |                      |
|       |              |              |             |              |              |                      |

Далее, для считывания значения температуры модуля можно использовать инструкцию FROM, поскольку модуль находится во второй позиции аппаратной конфигурации, в инструкции FROM мы устанавливаем слот = 2, шестнадцатеричное значение 10Н (десятичное значение 16), программа выглядит следующим образом:

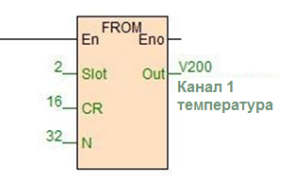

Когда модуль используется для удаленного ввода/вывода, он подключается к ЦПУ ПЛК через контакты А+ и Впоследовательного порта RS485. Скорость передачи данных модулем по умолчанию составляет 19200 бит/с, формат данных - N 8 2 RTU, номер станции по умолчанию равен 1 и поддерживается протокол Modbus. Программа обмена данными выглядит следующим образом:

//Network 6 H32DT Slave1, rate 19200, Date format N,8,2, RTU, thirty-two temperature storage in 10H-2FH, read to V300-331 register

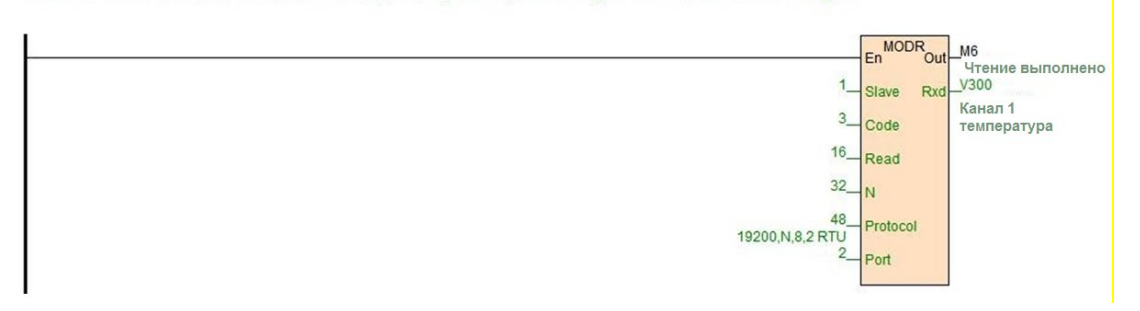

Выше описаны методы использования H32DT при нормальной работе. Далее будет описаны способы решения распространенных проблем и проблем на месте при эксплуатации модуля H32DT.

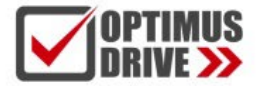

### FAQ по модулю H32DT

① Если несколько датчиков будут подключены до включения модуля H32DT, что произойдет, когда модуль H32DT будет включен?

А: Если несколько датчиков подключены до включения модуля H32DT, после включения модуля H32DT, он автоматически выполнит поиск всех датчиков и случайным образом запишет их в регистры (CR10H ~ 2FH), то есть, порядок будет нарушен. Из этого следует, что последовательность операций очень важна. Сначала подайте питание на модуль, а затем оформите доступ по порядку от ближнего к дальнему или от дальнего к ближнему датчикам.

## (2) Если в процессе использования один из датчиков температуры вышел из строя, как заменить датчик в процессе работы?

A: Модуль выключать не нужно, отсоедините вышедший из строя датчик, подключите новый, модуль H32DT автоматически идентифицирует и определит его. Температура, считанная новым датчиком, автоматически заменит показания снятого датчика, не влияя на получение температуры другими работающими нормально датчиками.

## ③ Если в процессе использования вышли из строя несколько датчиков температуры, как заменить эти датчики в процессе работы?

А: Просто удалите эти поврежденные датчики и замените их новыми по порядку.

Необходимо соблюдать последовательность доступа к датчикам от ближнего к дальнему или от дальнего к ближнему. Например, установлено 16 датчиков канала 1, доступ к ним происходит от ближнего к дальнему по порядку, при работе выходят из строя датчики #2, #7 и #13. В этот момент модуль не выключать нужно, отсоедините датчики #2, #7 и #13, подключите новые в соответствии с последовательностью, сначала устанавливается доступ к датчику #2, затем #7 и, наконец, к датчику #13. Таким образом, модуль H32DT автоматически идентифицирует и определяет значения температуры, считываемые новыми датчиками, автоматически заменяя вышедший из строя датчик, не влияя на получение температуры другими работающими нормально датчиками.

Аналогично, если доступ к датчикам по схеме издалека в ближний, то при их замене также из далека в ближний.

## ④ Если в процессе работы выходит из строя сам модуль H32DT, что делать, чтобы убедиться, что датчики, настроенные с ним, работоспособны?

A: Метод сохранения параметров модуля был представлен в предыдущем Разделе. Вы можете перенести параметры конфигурации модуля H32DT.

Если модуль H32DT вышел из строя, нужно только импортировать ранее сохраненные параметры модуля в новый модуль H32DT с помощью инструмента удаленного модуля, импортировать предыдущую таблицу конфигурации и, наконец, нажать «Загрузить параметры (download parameter)», чтобы загрузить параметры в модуль.

| -       | 9             | 甗                | <b>*</b>           |                  | 0.     | 4      | 123     | 0    |
|---------|---------------|------------------|--------------------|------------------|--------|--------|---------|------|
| Offline | Start monitor | Upload parameter | Download parameter | Firmware upgrade | Export | Import | Default | Help |

Значение температуры каждой позиции и последовательность датчиков модуля будут соответствовать предыдущему модулю. Это очень удобно для решения проблем с заменой модулей.

## (5) 4-й пункт указывает на важность таблицы параметров модуля H32DT, значит ли это, что мы должны повторно сохранять таблицу параметров каждый раз после замены модуля?

А: Да. После замены модуля обязательно каждый раз сохраняйте копию.

#### (6) Как очистить конфигурацию параметров модуля H32DT в процессе работы?

А: Существует два способа: очистка с помощью ПО и аппаратная очистка. Описание см. ниже:

<u>Программная очистка конфигурации параметров:</u> кликните значение по умолчанию в канале без доступа к какому-либо датчику, затем кликните загрузку параметра, чтобы очистить конфигурацию (серийные номера датчиков).

<u>Аппаратная очистка конфигурации параметров:</u> очистка конфигурации (серийные номера датчиков) может быть выполнена путем выключения и включения модуля три раза без доступа к какому-либо датчику в канале. Конфигурацию времени отключения канала можно просмотреть в CRC6H и CRC7H.

⑦ Индикатор состояния канала H32DT на модуле имеет значения 0 и 1 (включен или выключен), что означают постоянные включения/отключения и мигание?

А: Состояние 0 и 1 – канал работает нормально, мигание – датчик отключен.

#### (8) Для модуля H32DT, как подать тревожный сигнал обрыва связи датчика канала?

А: Таблица параметров модуля цифровых датчиков измерения температуры показывает, что регистры аварийного сигнала обрыва связи модуля H32DT — это CR32H (канал 1) и CR33H (канал 2). Таким образом, при расширении системы через параллельный порт мы можем написать программу как показано ниже.

В этом примере модуль находится на второй позиции аппаратной конфигурации, поэтому в инструкции FROM мы устанавливаем Slot = 2, шестнадцатеричное значение 32H, то есть десятичное значение 50, V30-V31 в программе соответственно указывают на регистр сигнализации обрыва связи канала 1 и на регистр сигнализации обрыва связи канала 2. аварийный. С помощью WTOB мы видим, что M100 ~ 115 — это биты состояния аварийной сигнализации, соответствующие 16 датчикам канала 1. M116 ~ 131 — это биты состояния аварийной сигнализации, соответствующие 2, поэтому программа выглядит следующим образом:

//Network 7 V30 register is channel 1 offline alarm, V31 register is channel 2 offline alarm.By WTOB, can get M100-115 are channel 1 sixteen sensors' offline alarm status bit. M116-131 are channel 2 sixteen sensors' offline alarm status bit.

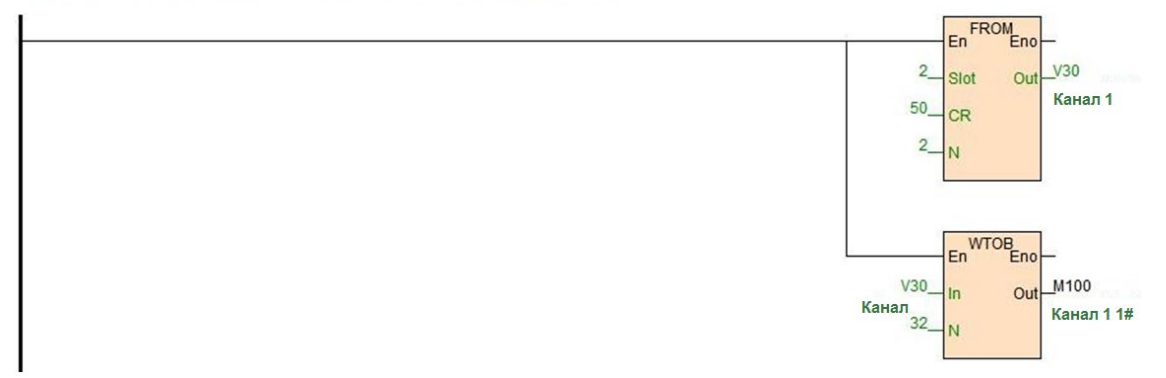

Когда модуль используется для удаленного ввода/вывода, модуль и ЦПУ ПЛК соединяются через последовательный порт RS485 A+ B-. Скорость обмена данными по умолчанию 19200 бит/с, формат данных N 8 2 RTU, номер станции по умолчанию 1, поддержка протокола Modbus. Отключенные аварийные сигналы каналов CR32~33 считываются обратно в V32~V33. С помощью инструкции WTOB определяем, что биты M300~315 показывают состояния отключения тревоги, соответствующие 16 датчикам в канале 1. M316~331 – это биты, показывающие состояния отключения тревоги, соответствующие 16 датчикам в канале 2, программа связи выглядит следующим образом:

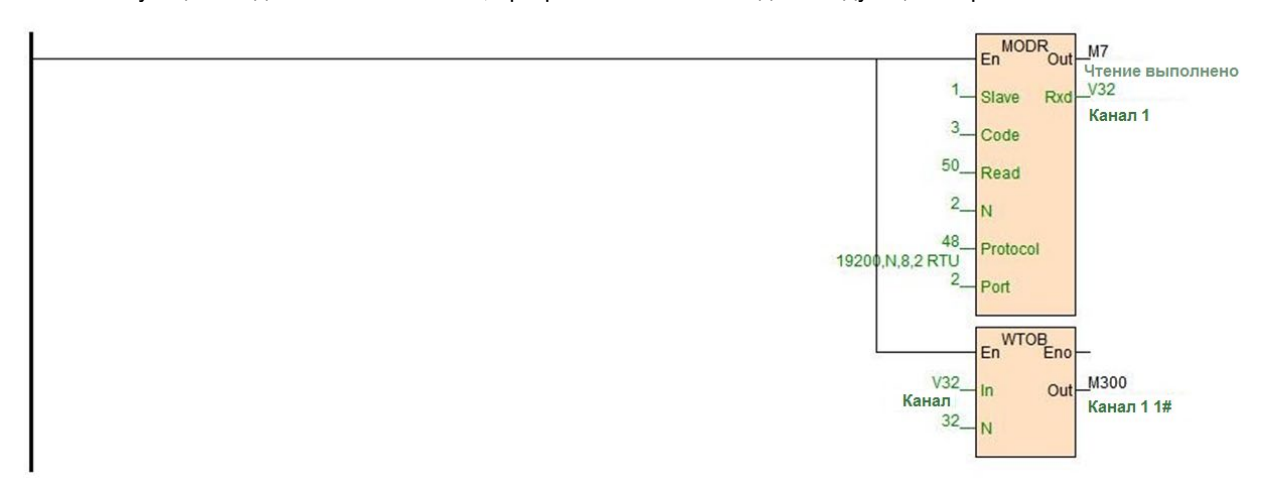

#### (9) Какова роль настройки количества датчиков?

A: Если количество датчиков в канале H32DT меньше, чем количество настроенных датчиков, то соответствующий индикатор состояния канала будет мигать. Когда фактическое количество датчиков больше или равно числу в конфигурации, аварийный сигнал не выдается.

#### 10 Что означает числовое значение 850 при мониторинге?

А: См. Руководство по датчику DS18B20, проверьте крепление провода заземления 850-битной микросхемы, проверьте подключение датчика.